|  | - N |   | 1 |
|--|-----|---|---|
|  |     | _ |   |
|  |     | _ |   |
|  |     | - |   |
|  |     | ٧ |   |

NetVista<sup>™</sup>

# 使用手冊 -2289 和 6824 機型

|  | - N |   | 1 |
|--|-----|---|---|
|  |     | _ |   |
|  |     | _ |   |
|  |     | - |   |
|  |     | ٧ |   |

NetVista<sup>™</sup>

# 使用手冊 -2289 和 6824 機型

附註 -

在使用此項資訊及其所支援的產品之前,請務必閱讀第v頁的『安全資訊』和第41頁的『附錄E. 注意事項』。

# 目錄

| 鋰電池注意事項       v         數據機安全資訊       v         雷射標準符合聲明       vi <b>概觀</b> vi         資源資訊       x         算調資訊       x         算調資訊       x         第1章 安裝選項       x         第1章 安裝選項       x         第1章 安裝選項       x         第1章 安裝選項       x         第1章 安裝選項       x         第1章 安裝選項       x         第1章 安裝選項       x         第1章 安裝選項       x         第1章 安裝選項       x         第1章 安裝選項       x         第1章 安裝選項       x         第1章 安裝選項       x         第1章 安裝選項       x         第1章 安裝選用設備       x         支裝外接式選用設備       x         支裝小接式選用設備       x         支裝台灣       x         載別主機板上的零件       x         第       x         支裝記憶體       x         第       x         支裝記       x         第       x         支裝記       x         第       x         支       x         第       x         支       x                                                                                                    | 安全資          | 訊              |       |       |     |    |          |     |      | -   |    | -   |   |     | . V    |
|----------------------------------------------------------------------------------------------------|--------------|----------------|-------|-------|-----|----|----------|-----|------|-----|----|-----|---|-----|--------|
| 數據機安全資訊       v         雷射標準符合聲明       vi         衛濵資訊       x         資源資訊       x         算調資訊       x         第1章 安裝選項       x         第1章 安裝選項       x         第1章 安裝選用設備       x         第1章       x         第1章       x         第1章       x         第2       x         第2       x         第3       x         第4       x         第5       x         第5       x         第5       x         第5       x         第5       x         第5       x         第5       x         第5 <td>鋰電池注</td> <td>意事項</td> <td>Į.</td> <td></td> <td></td> <td></td> <td></td> <td></td> <td></td> <td></td> <td></td> <td></td> <td></td> <td></td> <td>. vii</td>                                                                                                    | 鋰電池注         | 意事項            | Į.    |       |     |    |          |     |      |     |    |     |   |     | . vii  |
| 雷射標準符合聲明       vi         欄觀       vi         資源資訊       vi         算源資訊       vi         第1章 安裝選頁       vi         第1章 安裝選頁       vi         規格       vi         可用的選用設備       vi         必要的工具       vi         處理對靜電敏感的裝置       vi         安裝外接式選用設備       vi         发裝小接式選用設備       vi         方出在電腦後面的接頭       vi         救出在電腦後面的接頭       vi         政下機殼       vi         取下機殼       vi         設置元件       vi         支裝記憶體       vi         或關州主機板上的零件       vi         安裝配接卡       vi         實體安全性       vi         重新安裝機殼並且連接接線       vi         資除 CMOS)       vi                                                                                                    | 數據機安         | 全資訊            | ι.    |       |     |    |          |     |      |     |    |     |   |     | . vii  |
| 欄觀       , , , , , , , , , , , , , , , , , , ,                                                                                                    | 雷射標準         | 符合聲            | 眀     |       |     |    |          |     |      |     |    |     |   |     | . viii |
| <b>fkff</b>                                                                                                    | 柏花菜日         |                |       |       |     |    |          |     |      |     |    |     |   |     |        |
| <b>算</b> 調算訊 <b>第1章 安裝選頁 第1章 安裝選頁 第1章 安裝選頁</b> 特性 <b>二 期 二 切</b> 用的選用設備 <b>二 二 二 返</b> 要的工具 <b>二 二 二 返</b> 理對靜電敏感的裝置 <b>二 二 二 凌</b> 理對靜電敏感的裝置 <b>二 二 二 凌</b> 嬰扒接式選用設備 <b>二 二 二 按</b> 提出在電腦前面的接頭 <b>二 二 二</b> 我们在電腦後面的接頭 <b>二 二</b> 取下機数 <b>二 二 二</b> 我別主機板 上的零件 <b>二 二 二</b> 安裝記管體 <b>二 二 二</b> 安裝記機機                                                                                                    | 作优化 -        | • •            | •     | •     | •   | •  | •        | •   | •    | •   | •  | •   | • | •   | . XI   |
| 第1章 安裝選項                                                                                                    | 資源資訊         |                | •     | •     | •   | •  | •        | •   | •    | •   | ·  | ·   | • | ·   | . xi   |
| 特性                                                                                                    | 第1章:         | 安裝過            | 選項    |       |     |    |          |     |      |     |    |     |   |     | . 1    |
| 規格                                                                                                    | 特性 .         |                |       |       |     |    |          |     |      |     |    |     |   |     | . 1    |
| 可用的選用設備                                                                                                    | 規格 .         |                |       |       |     |    |          |     |      |     |    |     |   |     | . 3    |
| <ul> <li>必要的工具</li></ul>                                                                                                    | 可用的選         | 用設備            | 育.    |       |     |    |          |     |      |     |    |     |   |     | . 5    |
| 處理對靜電敏感的裝置                                                                                                    | 必要的工         | 具.             |       |       |     |    |          |     |      |     |    |     |   |     | . 5    |
| 安裝外接式選用設備                                                                                                    | 處理對靜         | 電敏感            | 約     | き置    |     |    |          |     |      |     |    |     |   |     | . 5    |
| 找出在電腦前面的接頭                                                                                                    | 安裝外接         | 式選用            | 1設備   | 青.    |     |    |          |     |      |     |    |     |   |     | . 6    |
| 找出在電腦後面的接頭                                                                                                    | 找出在          | E電腦i           | 前面的   | 的接    | 頭   |    |          |     |      |     |    |     |   |     | . 6    |
| 獲得裝置驅動程式.       .       .       .       .       .       .       .       .       .       .       .       .       .       .       .       .       .       .       .       .       .       .       .       .       .       .       .       .       .       .       .       .       .       .       .       .       .       .       .       .       .       .       .       .       .       .       .       .       .       .       .       .       .       .       .       .       .       .       .       .       .       .       .       .       .       .       .       .       .       .       .       .       .       .       .       .       .       .       .       .       .       .       .       .       .       .       .       .       .       .       .       .       .       .       .       .       .       .       .       .       .       .       .       .       .       .       .       .       .       .       .       .       .       .       .       .       .                                                                                                           | 找出在          | E電腦            | 发面的   | 的接    | 頭   |    |          |     |      |     |    |     |   |     | . 7    |
| 取下機殼.       .       .       .       .       .       .       .       .       .       .       .       .       .       .       .       .       .       .       .       .       .       .       .       .       .       .       .       .       .       .       .       .       .       .       .       .       .       .       .       .       .       .       .       .       .       .       .       .       .       .       .       .       .       .       .       .       .       .       .       .       .       .       .       .       .       .       .       .       .       .       .       .       .       .       .       .       .       .       .       .       .       .       .       .       .       .       .       .       .       .       .       .       .       .       .       .       .       .       .       .       .       .       .       .       .       .       .       .       .       .       .       .       .       .       .       .       .       . <td>獲得對</td> <td>き置驅動</td> <td>助程</td> <td>式.</td> <td></td> <td></td> <td></td> <td></td> <td></td> <td></td> <td></td> <td></td> <td></td> <td></td> <td>. 8</td> | 獲得對          | き置驅動           | 助程    | 式.    |     |    |          |     |      |     |    |     |   |     | . 8    |
| <ul> <li>設置元件</li></ul>                                                                                                    | 取下機殼         |                |       |       |     |    |          |     |      |     |    |     |   |     | . 8    |
| 識別主機板上的零件                                                                                                    | 設置元件         |                |       |       |     |    |          |     |      |     |    |     |   |     | . 10   |
| 安裝記憶體                                                                                                    | 識別主機         | 板上的            | 同零作   | ŧ     |     |    |          |     |      |     |    |     |   |     | . 10   |
| 安裝配接卡                                                                                                    | 安裝記憶         | 醴              |       |       |     |    |          |     |      |     |    |     |   |     | . 11   |
| 安裝內接式磁碟機                                                                                                    | 安裝配接         | 卡.             |       |       |     |    |          |     |      |     |    |     |   |     | . 12   |
| 磁碟機規格                                                                                                    | 安裝內接         | 式磁碍            | €機    |       |     |    |          |     |      |     |    |     |   |     | . 14   |
| 安裝磁碟機                                                                                                    | 磁碟榜          | <b></b><br>援規格 |       |       |     |    |          |     |      |     |    |     |   |     | . 14   |
| 實體安全性                                                                                                    | 安裝磁          | 玆碟機            |       |       |     |    |          |     |      |     |    |     |   |     | . 15   |
| 更換電池                                                                                                    | 實體安全         | 性.             |       |       |     |    |          |     |      |     |    |     |   |     | . 18   |
| 重新安裝機殼並且連接接線                                                                                                    | 更換電池         |                |       |       |     |    |          |     |      |     |    |     |   |     | . 18   |
| 消除遺失或忘記的密碼(清除 CMOS) 2                                                                                                    | 重新安裝         | 機殼並            | 包括    | 퇱接    | 接線  | 湶  |          |     |      |     |    |     |   |     | . 19   |
|                                                                                                    | 消除遺失         | 或忘証            | 已的落   | 郚碼    | ()  | 青院 | È (      | CM  | OS)  | )   |    |     |   |     | . 20   |
|                                                                                                    | <i>inter</i> |                |       |       | _   |    |          |     |      |     | -  | 15  |   |     |        |
| 第2章 使用 IBM Setup Utility 桯式2                                                                                                    | 弗2草          | 史用             | IBN   | // 5  | Sei | tu | <b>b</b> | Uti | lity | / 1 | 至J | cV. |   | • • | 23     |
| 啓動 IBM Setup Utility 程式                                                                                                    | 啓動 IBM       | A Setu         | p Ut  | ility | y Ŧ | 呈式 | •••      | ·   | •    | •   | •  | •   | • | •   | . 23   |
| 設定檢視和變更                                                                                                    | 設定檢視         | 和變更            | 1.    | •     | •   | •  | ·        | ·   | •    |     | •  | ·   |   | •   | . 23   |
| 從 IBM Setup Utility 程式結束                                                                                                    | 從 IBM        | Setup          | Utili | ty 🤊  | 捏工  | 式結 | 涑        | ·   | •    | •   | •  | •   |   | •   | . 23   |

| 使用密碼       |                                                                                                  |                   |            |       |          |       |                |    |    |     |    |    |     | . 23 |
|------------|--------------------------------------------------------------------------------------------------|-------------------|------------|-------|----------|-------|----------------|----|----|-----|----|----|-----|------|
| 使用者        | 皆密碼                                                                                              |                   |            |       |          |       |                |    |    |     |    |    |     | . 23 |
| 管理者        | 皆密碼                                                                                              |                   |            |       |          |       |                |    |    |     |    |    |     | . 24 |
| 設定、        | 變更利                                                                                              | 旧刪                | 除酒         | 密硯    | Ē.       |       |                |    |    |     |    |    |     | . 24 |
| 使用 Sec     | urity P                                                                                          | rofil             | le ł       | уу    | Dev      | vice  |                |    |    |     |    |    |     | . 24 |
| 選取啓動       | 裝置.                                                                                              |                   |            |       |          |       |                |    |    |     |    |    |     | . 24 |
| 選取暫        | 時啓重                                                                                              | 助裝                | 置          |       |          |       |                |    |    |     |    |    |     | . 24 |
| 變更啓        | 動裝置                                                                                              | <b></b> 重順        | 序          |       |          |       |                |    |    |     |    |    |     | . 25 |
| 附録▲        | 更新                                                                                               | ۲ş                | 云糸         | 东私    | ₽₫       | 〕集    | 1              |    | _  | _   | _  | _  |     | 27   |
| 系統程式       | 生                                                                                                |                   | 1 1 1 2    |       |          | v -14 |                |    | •  | •   | •  | •  |     | 27   |
| 從磁片        | 不 ·<br>「 更 新                                                                                     | (Fla              | ·<br>sh)   | Bl    | 105      | •     | •              | ·  | •  | ·   | ·  | ·  | ·   | 27   |
| 從作業        | (<br>〔<br>〔<br>〔<br>〔<br>〔<br>〔<br>〔<br>〕<br>〔<br>〕<br>〔<br>〕<br>〔<br>〕<br>〔<br>〕<br>〔<br>〕<br>〔 | 「新                | (F         | lasl  | 1) F     | 310   | s.             | •  | •  | •   | •  | •  | •   | . 27 |
| 從 POST     | /BIOS                                                                                            | 更新                | 斤失         | 敗     | 中国       | 可復    |                |    |    |     |    |    |     | . 28 |
|            | イチャ                                                                                              | <del>mh 1</del> , | <b>Б</b> 4 | K + I |          |       |                |    |    |     |    |    |     | •••  |
| 削銢B.       | 于别                                                                                               | 要                 | 蒃仿         | 货拍    | 37       | j.    |                | •  | •  | •   | •  | •  | • • | . 29 |
| 基本 AT      | 指令                                                                                               | •                 | •          | •     | •        |       | •              | •  |    | ·   | ·  | ·  |     | . 29 |
| 擴充 AT      | 指令                                                                                               | ·                 | ·          | ۰.    | •        | •     | •              | •  |    | ·   | ·  | ·  | •   | . 30 |
| MNP/V.4    | 2/V.42                                                                                           | bis/\             | 7.44       | 1 ł   | 旨令       | •     | •              | •  |    | ·   | ·  | •  | •   | . 32 |
| 傳真類型       | 1 指4                                                                                             | <b>行</b> .        | ·          | ·     | •        | •     | ·              | ·  | •  | •   | •  | ·  | •   | . 32 |
| 傳真類型       | 2 指名                                                                                             | 育.                | ·          | ·     | •        | •     | ·              | ·  | •  | •   | •  | ·  | •   | . 32 |
| 聲音指令       |                                                                                                  | ·                 | •          | •     | •        | •     | •              | ·  | •  | ·   | ·  | ·  | •   | . 33 |
| 附錄C.       | 系統                                                                                               | 位均                | 止對         | 讨巴    | ₽.       |       |                |    |    |     |    |    |     | . 35 |
| 系統記憶       | 體對映                                                                                              | Ľ.                |            |       |          |       |                |    |    |     |    |    |     | . 35 |
| I/O 位址     | 對映.                                                                                              |                   |            |       |          |       |                |    |    |     |    |    |     | . 35 |
| DMA I/O    | ) 位址                                                                                             | 對映                | L .        |       |          |       |                |    |    |     |    |    |     | . 37 |
| 财設っ        | 分斷                                                                                               | ≖√                | ╘┸         | っぱ    | ョゼ       | ≤≣₽   | 檜              | 母曲 | た  | БIJ | 涌  | 治. | т   |      |
|            |                                                                                                  | 527               | NТ         |       | <u> </u> | < 0L  | <u>ت</u> ارا ر | 旧显 | כו | ЧХ  | 匜. | œ. | -   | 39   |
| 16         | • •                                                                                              | • •               |            |       | • •      |       |                | •  | •  | •   | •  | •  | •   | . 00 |
| 附錄E.       | 注意                                                                                               | 事項                | Ę.         |       |          |       |                |    |    |     |    |    |     | 41   |
| 電視輸出       | 注意事                                                                                              | 項                 |            |       |          |       |                |    |    |     |    |    |     | . 41 |
| 商標         |                                                                                                  |                   |            |       |          |       |                | •  |    |     |    |    |     | . 41 |
| <b></b> 索引 |                                                                                                  |                   |            |       |          |       |                |    |    |     |    |    |     | 43   |

### 安全資訊

#### 危險

電源、電話和通訊接線上的電流具有危險性。

為了避冤觸電危險:

- 請勿在暴風雨期間内,連接或切斷任何接線,或執行安裝、維修,或重新配置此產品。
- 電源線必須連到配線妥當且已接地的電源插座中。
- 任何與本產品連接的設備都必須連接到配線妥當的電源插座中。
- 儘可能只使用單手來連接或切斷訊號接線。
- 請勿在有火、水造成的損毀或有結構上損壞的跡象時開啓任何設備。
- 除了指示安裝或設定的程序外,在您打開產品外殼前,請先切斷電源線、電信系統、網路及數據機接線。
- 在安裝、移動或打開產品外殼或其他外接的裝置時,請依照下列表格的說明連接及 切斷接線。

| 如  | 要連接:             | 如  | 要切斷連接:       |
|----|------------------|----|--------------|
| 1. | 關閉所有設備的電源。       | 1. | 關閉所有設備的電源。   |
| 2. | 首先,將所有的接線連接到裝置上。 | 2. | 首先,從插座取下電源線。 |
| 3. | 接下來將訊號接線連接到接頭。   | 3. | 從接頭取下訊號接線。   |
| 4. | 再把電源線連接到電源插座。    | 4. | 從裝置取下所有的接線。  |
| 5. | 最後,開啓裝置電源。       |    |              |
|    |                  |    |              |

#### DANGER

Le courant électrique provenant de l'alimentation, du téléphone et des câbles de transmission peut présenter un danger.

Pour éviter tout risque de choc électrique :

- Ne manipulez aucun câble et n'effectuez aucune opération d'installation, d'entretien ou de reconfiguration de ce produit au cours d'un orage.
- Branchez tous les cordons d'alimentation sur un socle de prise de courant correctement câblé et mis à la terre.
- Branchez sur des socles de prise de courant correctement câblés tout équipement connecté à ce produit.
- Lorsque cela est possible, n'utilisez qu'une seule main pour connecter ou déconnecter les câbles d'interface.;
- Ne mettez jamais un équipement sous tension en cas d'incendie ou d'inondation, ou en présence de dommages matériels.
- Avant de retirer les carters de l'unité, mettez celle-ci hors tension et déconnectez ses cordons d'alimentation, ainsi que les câbles qui la relient

aux réseaux, aux systèmes de té lécommunication et aux modems (sauf instruction contraire mentionnée dans les procédures d'installation et de configuration).

 Lorsque vous installez, que vous déplacez, ou que vous manipulez le présent produit ou des périphériques qui lui sont raccordés, reportez-vous aux instructions ci-dessous pour connecter et déconnecter les différents cordons.

| Co | onnexion:                                               | Dé | éconnexion:                                        |
|----|---------------------------------------------------------|----|----------------------------------------------------|
| 1. | Mettez les unités hors tension.                         | 1. | Mettez les unités hors tension.                    |
| 2. | Commencez par brancher tous les cordons sur les unités. | 2. | Débranchez les cordons d'alimentation des prises.  |
| 3. | Branchez les câbles d'interface sur des connecteurs.    | 3. | Débranchez les câbles d'interface des connecteurs. |
| 4. | Branchez les cordons d'alimentation sur des prises.     | 4. | Débranchez tous les câbles des unités.             |
| 5. | Mettez les unités sous tension.                         |    |                                                    |

#### 鋰電池注意事項

#### 注意**:**

如果電池更換不正確會有爆炸的危險。

在更換電池時,請僅使用 IBM 零件號碼 33F8354 的鋰電池,或製造廠商所建議的相同類型電池。電池中包含鋰元素,如果沒有適當地使用、處理或丟棄,可能會爆炸。

請勿:

- 拋棄或浸泡在水中
- ・加熱到超過 100°C (212°F)
- 修復或是拆開

請按照當地有關廢棄電池的法令和規定處理該電池。

#### ATTENTION

Danger d'explosion en cas de remplacement incorrect de la batterie.

Remplacer uniquement par une batterie IBM de type ou d'un type équivalent recommandé par le fabricant. La batterie contient du lithium et peut exploser en cas de mauvaise utilisation, de mauvaise manipulation ou de mise au rebut inappropriée.

#### Ne pas :

- · Lancer ou plonger dans l'eau
- Chauffer à plus de 100°C (212°F)
- Réparer ou désassembler

Mettre au rebut les batteries usagées conformément aux règlements locaux.

#### 數據機安全資訊

如欲在使用電話設備時,降低火災、電擊或傷害的危險,請務必遵循基本的安全預防 措施,例如:

- 在暴風雨期間請勿安裝電話配線。
- 請勿將電話插座安裝於潮濕處,除非該電話插座是特別針對潮濕位置而設計的。
- 請勿碰觸非隔離的電話配線或終端機,除非該電話線已經自網路介面拔除。
- 安裝或修改電話線時,請小心謹慎。
- 請避免在雷雨期間使用電話(無線型電話除外)。因為可能會有遠端閃電電擊的危險。
- 請勿在瓦斯外洩區附近,使用電話報告瓦斯外洩情形。

#### Consignes de sécurité relatives au modem

Lors de l'utilisation de votre matériel téléphonique, il est important de respecter les consignes ci-après afin de réduire les risques d'incendie, d'électrocution et d'autres blessures :

- N'installez jamais de cordons téléphoniques durant un orage.
- Les prises téléphoniques ne doivent pas être installées dans des endroits humides, excepté si le modèle a été conçu à cet effet.

- Ne touchez jamais un cordon téléphonique ou un terminal non isolé avant que la ligne ait été déconnectée du réseau téléphonique.
- Soyez toujours prudent lorsque vous procédez à l'installation ou à la modification de lignes téléphoniques.
- Si vous devez téléphoner pendant un orage, pour éviter tout risque de choc électrique, utilisez toujours un téléphone sans fil.
- En cas de fuite de gaz, n'utilisez jamais un téléphone situé à proximité de la fuite.

#### 雷射標準符合聲明

某些 IBM 個人電腦機型原廠配備有 CD 光碟機或 DVD 光碟機。CD 光碟機與 DVD 光碟機也可當做選用設備分開購買。 CD 光碟機與 DVD 光碟機是雷射產品。這些光碟 機確認符合美國 Department of Health and Human Services 21 Code of Federal Regulations (DHHS 21 CFR) Subchapter J for Class 1 雷射產品的相關規定。在其他國家或地區, 這些光碟機符合 International Electrotechnical Commission (IEC) 825 和 CENELEC EN 60 825 for Class 1 雷射產品的相關規定。

電腦若有安裝 CD 光碟機或 DVD 光碟機時,請注意下列幾點。

#### 注意:

#### 使用本書指定之外的控制、調整或執行程序,都可能導致危險的幅射外洩。

移除 CD 光碟機或 DVD 光碟機的機殼會導致曝露於雷射危險。CD 光碟機或 DVD 光碟機內部沒有有用的零件。**請勿取下光碟機的機殼**。

有些 CD 光碟機及 DVD 光磁碟機含有內嵌式 Class 3A 或 Class 3B 雷射二極體。請 注意下列聲明。

#### 危險

在開啓時會有雷射的放射。請勿凝視此光線,或以光學設備來直接觀看此光線,並且避免直接 曝露於此光線。

#### DANGER:

Certains modèles d'ordinateurs personnels sont équipés d'origine d'une unité de CD-ROM ou de DVD-ROM. Mais ces unités sont également vendues séparément en tant qu'options. L'unité de CD-ROM/DVD-ROM est un appareil à laser. Aux État-Unis, l'unité de CD-ROM/DVD-ROM est certifiée conforme aux normes indiquées dans le sous-chapitre J du DHHS 21 CFR relatif aux produits à laser de classe 1. Dans les autres pays, elle est certifiée être un produit à laser de classe 1 conforme aux normes CEI 825 et CENELEC EN 60 825.

Lorsqu'une unité de CD-ROM/DVD-ROM est installée, tenez compte des remarques suivantes:

ATTENTION: Pour éviter tout risque d'exposition au rayon laser, respectez les consignes de réglage et d'utilisation des commandes, ainsi que les procédures décrites.

L'ouverture de l'unité de CD-ROM/DVD-ROM peut entraîner un risque d'exposition au rayon laser. Pour toute intervention, faites appel à du personnel qualifié.

Certaines unités de CD-ROM/DVD-ROM peuvent contenir une diode à laser de classe 3A ou 3B. Tenez compte de la consigne qui suit:

DANGER

Rayonnement laser lorsque le carter est ouvert. Évitez toute exposition directe des yeux au rayon laser. Évitez de regarder fixement le faisceau ou de l'observer à l'aide d'instruments optiques.

### 槪觀

感謝您選擇 IBM<sup>®</sup> 電腦,您的電腦納入許多電腦技術中的最新發展,而可以視您的需要加以更新。

本出版品也包括了安裝選用設備的指示,新增選用設備時,請使用這些指示以及選用設備所隨附的指示。

#### 資源資訊

您電腦所隨附的快速參考手冊提供了安裝電腦啓動作業系統的資訊,另外也包括基本疑難排解資訊、軟體回復程序、說明和服務資訊、以及保證資訊。

Access IBM 提供一個鏈結,讓您取得關於您電腦的更多資訊。按一下開始 → Access IBM。

如果您可以存取網際網路,您就可以從全球資訊網取得關於您電腦的最新手冊。若要 取得這些資訊,請將瀏覽器指向:

http://www.ibm.com/pc/support

在 Quick Path 欄位中鍵入機器的機型和型號,然後按下 Go。

### 第1章 安裝選項

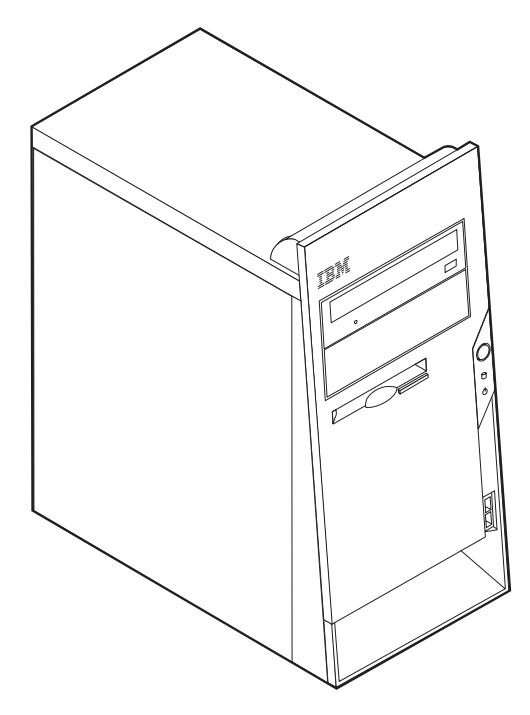

本章提供您的電腦可用的特性和選用設備簡介,您可以增加記憶體、配接卡或磁碟機 來擴充功能,安裝時,請使用這些指示和隨附於選項的指示。

在安裝或移除任何選用設備之前,請先看過第v頁的『安全資訊』。這些預防措施和指引有助於您安全地工作。

#### 特性

本節提供電腦特性預先安裝軟體的概觀。

微處理器 Intel<sup>®</sup> Pentium<sup>®</sup> 4 處理器,含 256 KB 或 512 KB 內部 L2 快取記憶體和 Intel NetBurst<sup>™</sup> 微架構

#### 記憶體

- 支援雙直列記憶體模組 (DIMM)
  - 2.5 V,184-pin,266MHz 倍整數資料傳輸率同步動態隨機存取記憶體 (DDR SDRAM)
  - 任何組合的 128 MB、256 MB、512 MB 或 1.0 GB(如果可用的話) DIMM(請 參閱第11頁的『安裝記憶體』以取得詳細資訊。)
- 系統程式集為 512 KB 快閃記憶體

<sup>-</sup> 重要事項 -

#### 内接式磁碟機

- 3.5 吋, 1.44 MB 軟碟機
- 內接式硬碟機
- EIDE CD 或 DVD 光碟機(部份機型)

#### 視訊子系統

- 動態的視訊記憶體技術
- 在主機板上的加速圖形埠 (AGP) 視訊配接卡插槽 (部份機型)

#### 音效子系統

整合的 SoundMax 3 音效子系統

#### 連接

- 10/100 Mbps 整合支援 Wake on LAN<sup>®</sup> 特性的 Intel 乙太網路控制器
- 56K V.90 資料/傳真 PCI 數據機(部份機型)

#### 系統管理功能

- 遠端程式載入 (RPL) 和動態主電腦配置通訊協定 (DHCP)
- Wake on LAN
- Wake on Ring(在 IBM Setup Utility 程式中,這項特性稱為序列埠鈴聲偵測(針對 外接式數據機)和數據機鈴聲偵測(針對內接式數據機)
- 遠端管理
- 自動電源啓動
- 系統管理 (SM) BIOS 和 SM 軟體
- 儲存 POST 硬體測試結果的能力

#### 輸入/輸出功能

- 25-pin, 擴充功能埠 (ECP)/擴充並列埠 (EPP)
- 兩個 9-pin 序列埠接頭
- 六個 4-pin, USB 接頭(支援多達 USB 2.0)
- PS/2<sup>®</sup> 滑鼠接頭
- PS/2 鍵盤接頭
- 乙太網路接頭
- 顯示器接頭
- 三個音效接頭(輸入、輸出和麥克風)

#### 擴充

- 四個磁碟機機槽
- 三個 32 位元周邊零件連接介面 (PCI) 配接卡插槽
- 一個加速圖形埠 (AGP) 擴充槽(部份機型)

#### 電源

- 180 W 電源供應器和手動電壓選項開關
- 自動 50/60 Hz 輸入頻率切換

- 進階電源管理支援
- 進階組能與電源界面 (ACPI) 支援

#### 安全特性

- 使用者和管理者密碼
- 支援環型夾和可鎖定接線的新增
- 支援整合的接線鎖定新增(請參閱 Access IBM)
- 支援底盤上的掛鎖
- 啓動順序控制
- 在沒有軟碟機、鍵盤或者滑鼠之下啓動
- 無人式啓動模式
- 磁片和硬碟 I/O 控制
- 序列和並列埠 I/O 控制
- 依裝置的安全設定檔

**IBM 預先安裝的軟體**您的電腦可能會隨附預先安裝的軟體。如果有的話,就會內含一個 作業系統、多個裝置驅動程式來支援內建特性和其他支援程式。

#### 預先安裝的作業系統(依機型而異)

註: 並非所有的國家或地區都有這些作業系統。

- Microsoft<sup>®</sup> Windows<sup>®</sup> XP Professional
- Microsoft Windows XP Home
- Microsoft Windows 2000 Professional

#### 作業系統(經過相容性測試)1

- Microsoft Windows NT<sup>®</sup> Workstation 4.0 版
- Microsoft Windows 98 Second Edition

#### 規格

本節列出電腦的實體規格。

<sup>1.</sup> 在本出版品付梓之際,此處列示的作業系統會接受相容性測試。在這個手冊出版之後,IBM 可能會將附加的作業系統視為與您的電腦 相容。此清單的改正和新增部分隨時會有變更。為判斷作業系統是否受過相容性測,請檢查作業系統供應商的網站。

| RJ                                                               | 熱度輸出(近似),以英國熱計量單位 (Btu)/每小時為單位:                                         |
|------------------------------------------------------------------|-------------------------------------------------------------------------|
| • 高度:398 公釐(15.67 英时)                                            | • 最小配置:57 Btu/hr(75 瓦特)                                                 |
| • 寬度:180 公釐(7.08 英时)                                             | • 最大配置:616 Btu/hr(180 瓦特)                                               |
| • 深度:402 公釐(15.82 英时)                                            | 氣流                                                                      |
| 重量                                                               | • 最多大約每分鐘 0.48 立方公尺(每分鐘 17 立方英呎)                                        |
| • 出貨時的最小配置: 7.6 公斤(16.8 磅)                                       | 燥音放射值                                                                   |
| • 最大配置:9.97 公斤(22 磅)                                             | • 平均音壓層次:                                                               |
| 環境                                                               | - 操作員位置:                                                                |
| <ul> <li> 氣溫:</li> </ul>                                         | - 閒置:32 dBA                                                             |
| - 系統開啓:10°到 35℃ (50°到 95°F)系統關機:10°                              | - 操作:39 dBA                                                             |
| 到 43°C (50° 到 110° F)                                            | - 操作員位置 - 1 公尺(3.3 英呎):                                                 |
| - 最大高度:2134 公尺(7000 英呎)                                          | - 閒置:31 dBA                                                             |
| <b>註:</b> 最大局度,2134 公尺(7000 英呎),是指定的氣<br>汹汹田的是士喜度。左較喜的喜度,是喜氣溫比比字 | - 操作:35 dBA                                                             |
| 面通用的取入同反。任教同的同反,取同来通比相定<br>的氣溫低。                                 | • 宣告的(較高的限制)音力層次:                                                       |
| <ul> <li>濕度:</li> </ul>                                          | - 閒置:4.5 bels                                                           |
| _ 系統開啓:8% 到 80%                                                  | - 操作:5.0 bels                                                           |
| _ 系統關閉:8% 到 80%                                                  | •                                                                       |
| <br> 電力輸入                                                        | <b>註:</b> 這些層次,是根據「美國國家標準協會                                             |
| <ul> <li>• 輸入電壓:</li> </ul>                                      | (ANSI)」S12.10 和 ISO 7779 指定的程序,在控迥控制的<br>噪音環境中測量而得,報告符合 ISO 9296。因為房間反射 |
| _ 低範圍:                                                           | 和其他附近雜訊來源所致,在特定位置的實際音力層                                                 |
| - 最小值:90 V ac                                                    | 次,可能超過所提到的平均值。宣告的音力層次指出一                                                |
| - 最大值:135 V ac                                                   | 個較高的限制,大多數電腦會在低於此限制之下操作。                                                |
| - 輸入頻率範圍:47-63 赫茲                                                | •                                                                       |
| - 電壓開關交換器:115 V ac                                               | • <b>註</b> . 雪腦被分類質 Class A 或 Class B 動位裝置。諸參閱                          |
| _ 高範圍:                                                           | 快速參考手冊以取得關於此分類的進一步資訊。                                                   |
| - 最小值:180 V ac                                                   |                                                                         |
| - 最大值:265 V ac                                                   |                                                                         |
| - 輸入頻率範圍: 47-63 赫茲                                               |                                                                         |
| - 電壓開關設定:230 V ac                                                |                                                                         |
| • 輸入 kilovolt-amperes (kVA)(大約):                                 |                                                                         |
| – 出貨時的最小配置:0.08 kVA                                              |                                                                         |
| – 最大配置:0.22 kVA                                                  |                                                                         |
| -                                                                |                                                                         |
| <b>註</b> : 電源用量和熱力輸出,因已安裝的選用功能和使用中<br>的電源管理選用功能之數目和類型而異。         |                                                                         |

#### 可用的選用設備

下列是一些可用的選用設備:

- 外接式選用設備
  - 並列埠裝置,例如:印表機和外接式磁碟機
  - 序列埠裝置,例如:外接式數據機數位相機
  - 音訊裝置,例如:音效系統的外接式喇叭
  - USB 裝置,例如:印表機、搖桿和掃瞄器
  - 安全裝置,例如環型夾
  - 顯示器
- 內接式選用設備
  - 系統記憶體,稱為雙直列記憶體模組 (DIMM)
  - 周邊零件連接介面 (PCI) 配接卡
  - 內接式磁碟機,例如:
    - CD 光碟機或者 DVD 光碟機磁碟機
    - 硬碟
    - 磁碟機和其他抽取式媒體磁碟機

關於可用選用設備的最新資訊,請參閱下列的「全球資訊網」網頁:

- http://www.ibm.com/pc/us/options/
- http://www.ibm.com/pc/support/

您也可以打下列電話號碼,以取得資訊:

- 在美國境內,請電洽您的 IBM 轉銷商或 IBM 業務代表,電話為 1-800-IBM-2YOU (1-800-426-2968)。
- 在加拿大境內,請電洽 1-800-565-3344 或者 1-800-IBM-4YOU。
- 在美加以外的其他國家或區域,請聯絡 IBM 轉銷商或 IBM 業務代表。

#### 必要的工具

若要在電腦中安裝部份選用設備,可能需要一字起子或十字螺絲起子。特定選用設備可能需要其他工具。請參閱這些選用設備隨附的指示。

#### 處理對靜電敏感的裝置

儘管靜電對您而言爲無害的,但是可能會對電腦元件和選用設備,造成嚴重的損害。

當您在新增選用設備時,請勿開啓其中包含此選用設備的靜電防護袋,直到您已受到 指示可以這樣執行。

當您在處理選用設備及其他電腦元件時,請先採取預防措施,以避免受到靜電傷害:

- 儘量減少您的移動。因爲移動可能會讓您週遭的靜電增加。
- 請務必小心處理元件。在處理配接卡及記憶體模組時,請抓住邊緣。切勿觸摸任何 曝露在外的電路。
- 請勿讓其他人觸碰到元件。

- 在安裝新的選用設備時,請將內含選用設備的防靜電保護袋,與金屬擴充槽蓋板或 電腦上其他未經塗飾的金屬表面碰觸至少兩秒鐘。如此可降低保護袋材質及您身體 上的靜電。
- 儘可能在取出選購配備後就直接安裝在電腦中,不要將配備放下。如果無法直接進行安裝,請將包裹選購配備的防靜電保護袋放置在一個平坦的表面上,再將選購配備放置其上。
- 請勿將選用設備擺放在電腦機殼或其他金屬表面上。

#### 安裝外接式選用設備

本節顯示電腦上的各種外接式接頭,您可以連接外接式選用設備,例如外接式喇叭、 印表機或掃瞄器到該電腦上。就部份外接式選用設備而言,您在進行實體連線時,也 必須安裝附加的軟體。新增外接式選用設備時,請使用本節中的資訊來識別必要的接 頭,然後使用選用設備隨附的指示,以協助您進行連接和安裝此選用設備所必要的任 何軟體或裝置驅動程式。

#### 找出在電腦前面的接頭

下圖顯示在您電腦前面上的 USB 接頭位置。

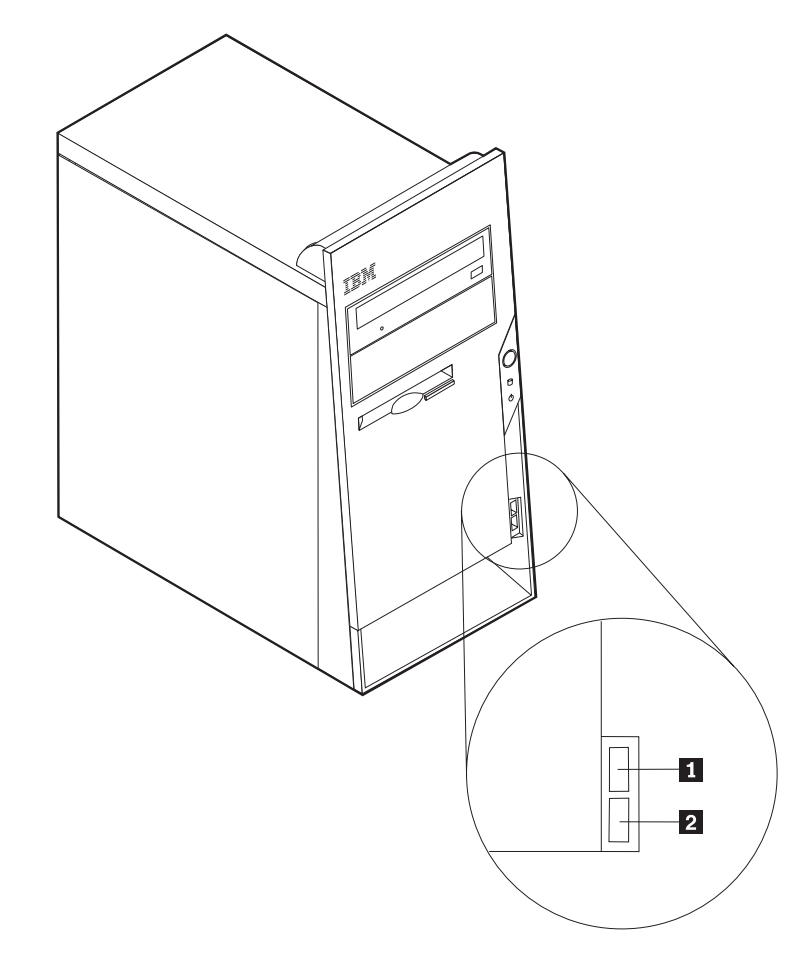

1 和 2 USB 接頭

### 找出在電腦後面的接頭

下圖顯示在您電腦背面上的接頭位置。

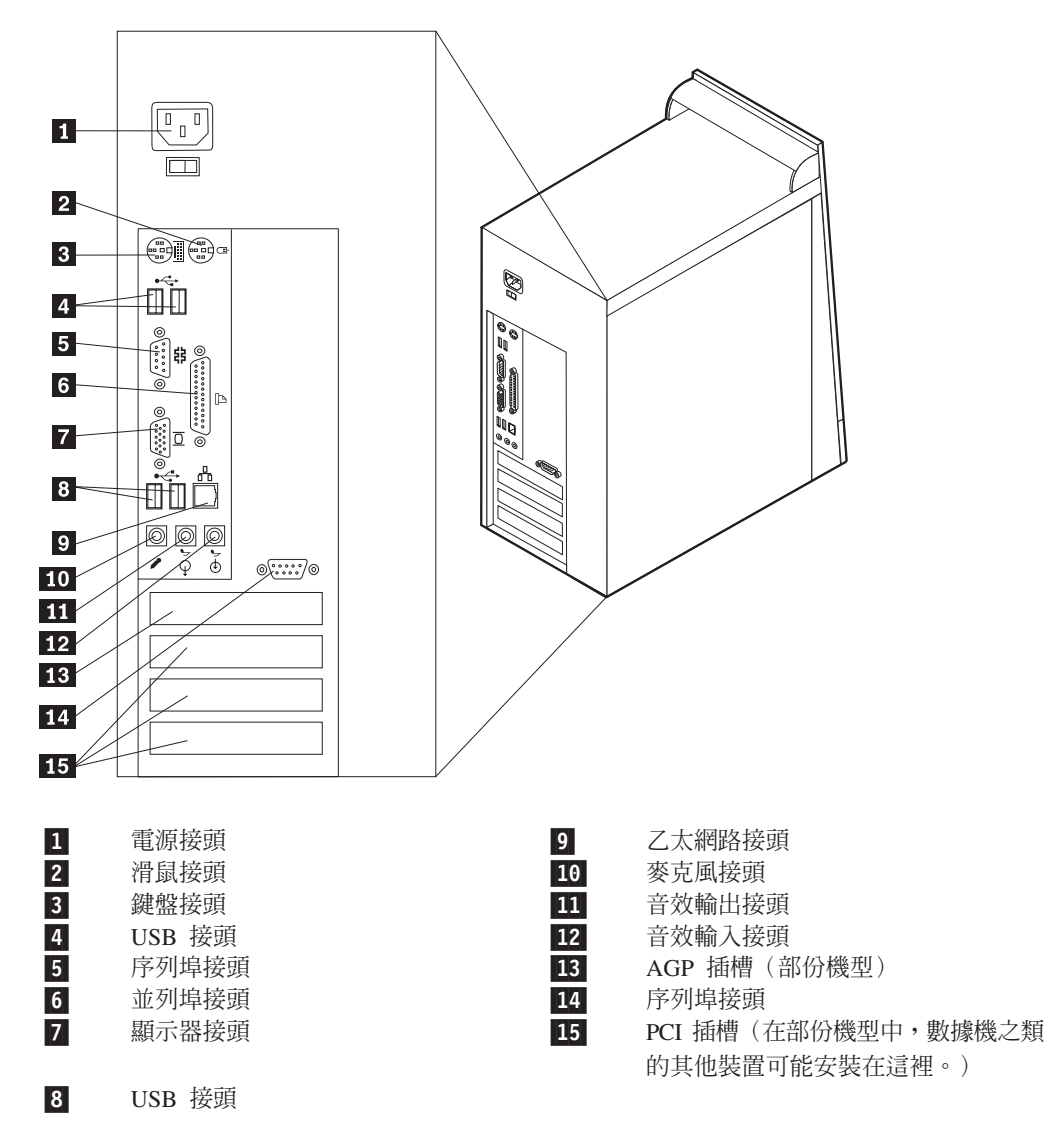

註: 電腦後面有些接頭是彩色編碼,有助於您判斷要將接線連接到電腦的哪裡。

| 接頭     | 說明                                                                                                 |
|--------|----------------------------------------------------------------------------------------------------|
| 滑鼠接頭   | 用來連接滑鼠、軌跡球或使用標準滑鼠接頭的其他指標裝置。                                                                        |
| 鍵盤接頭   | 用來連接標準鍵盤接頭的鍵盤。                                                                                     |
| 序列埠接頭  | 用來連接外接式數據機、序列印表機、或使用 9-pin 序列埠接頭的<br>其他裝置。                                                         |
| 並列埠接頭  | 用來連接並列印表機、並列掃描器、或使用 25-pin 並列埠接頭的其<br>他裝置。                                                         |
| USB 接頭 | 用來連接需要「通用序列匯流排 (USB)」連接的裝置,例如 USB<br>掃描器或 USB 印表機。如果您有四個以上的 USB 裝置,您可以<br>購買能用來連接 USB 裝置的 USB 集線器。 |
| 乙太網路接頭 | 用來連接區域網路 (LAN) 的乙太網路接線。<br>註: 若要操作在 FCC Class B 限制內的電腦,使用 Category 5 乙<br>太網路接線。                   |
| 音效輸出接頭 | 用將音效信號從電腦傳送到外接式裝置,例如通電式立體聲喇叭<br>(含內建擴音器的喇叭)、耳機、多媒體鍵盤、或是在立體聲系<br>統或其他外接式錄音裝置上的音效輸入接頭。               |
| 音效輸入接頭 | 用來接收來自外接式音訊裝置的音效訊號,如立體聲系統。連接<br>外接式音訊裝置時,在裝置的音效輸出接頭和電腦的音效輸出接<br>頭之間連接接線。                           |
| 麥克風接頭  | 如果您語音辨識系統軟體,當您想要在硬碟上錄音或錄製其他聲<br>音時,可用來將麥克風連接到電腦。                                                   |

#### 獲得裝置驅動程式

您可以獲得未預先安裝的作業系統裝置驅動程式,取得位置在「全球資訊網」 http://www.ibm.com/pc/support/。README 檔和裝置驅動程式檔案附有安裝指示。

### 取下機殼

#### - 重要事項 -

在取下機殼之前,請先閱讀第v頁的『安全資訊』與第5頁的『處理對靜電敏感的 裝置』。 如要開始取下機殼:

- 1. 關閉您的作業系統,再從裝置移除任何的媒體(磁片、CD 或磁帶),再關閉所有連接裝置及電腦的電源。
- 2. 從電源插座中拔下所有的電源線。
- 3. 切斷所有連接到電腦的接線。這包括電源線、輸入/輸出 (I/O) 接線,以及其他連接 到電腦的接線。
- 4. 拆下左側機殼後面的兩個螺絲,並將後推動以便移除。

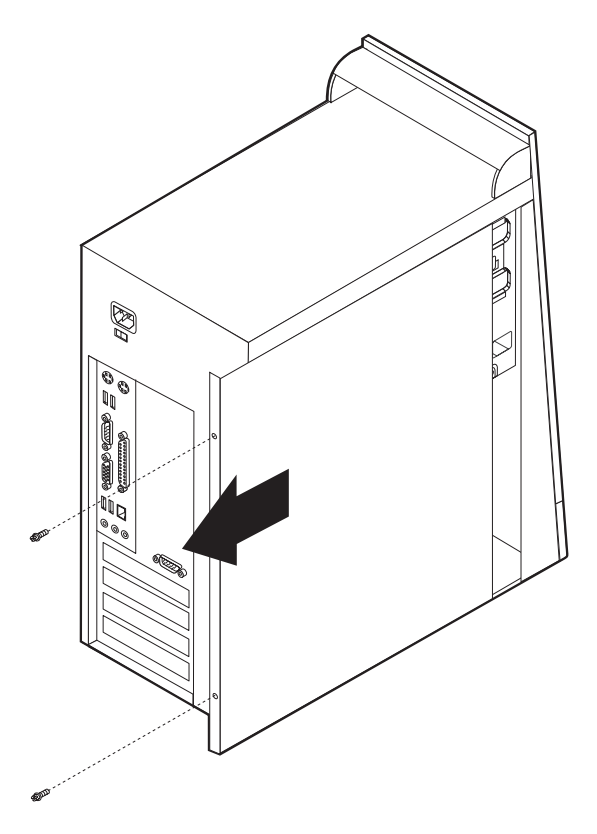

### 設置元件

下圖有助於您在電腦上設置各種元件。

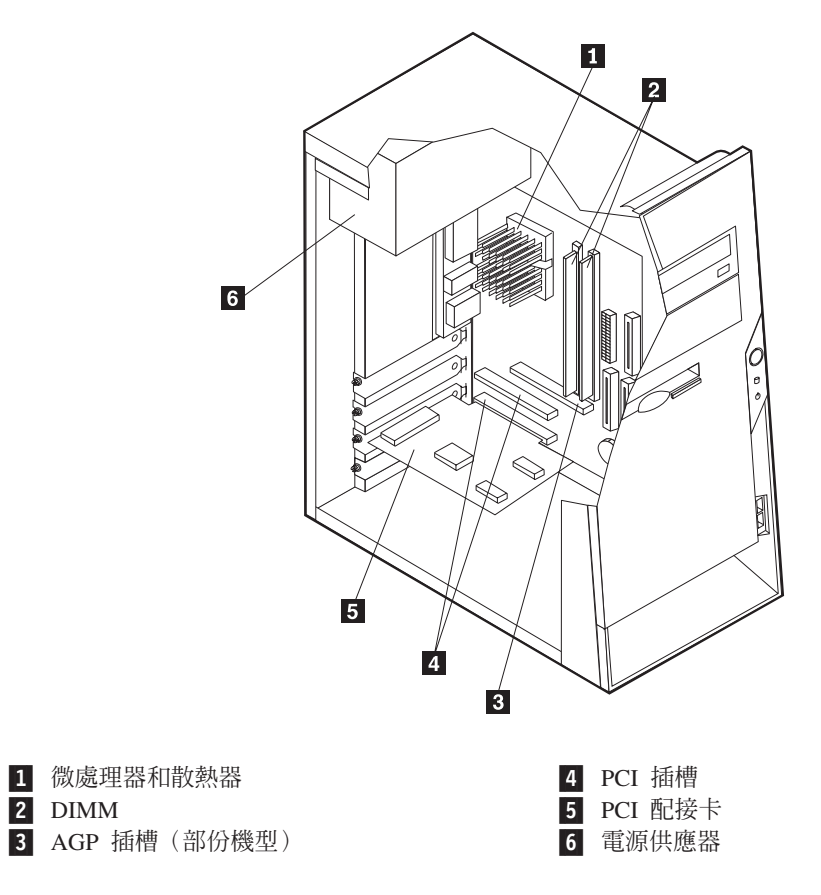

#### 識別主機板上的零件

主機板(有時稱為平面或基板)是電腦中的主要電路板,它提供基本電腦功能並且支援 IBM 安裝或您可在稍後安裝的各種裝置。

下圖顯示了主機板上零件的位置。

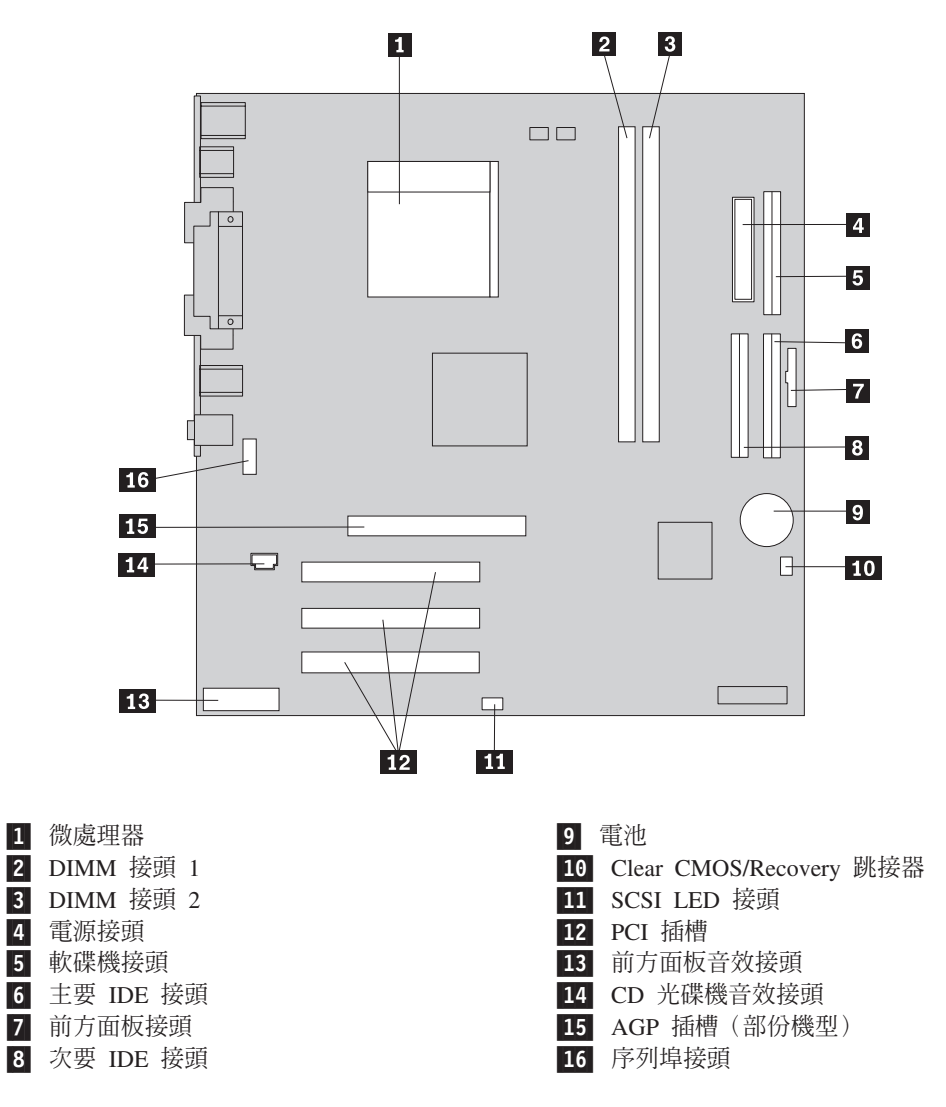

#### 安裝記憶體

您的電腦擁有兩個接頭,可用來安裝提供最多達 2.0 GB 系統記憶體的雙直列記憶體模組 (DIMM)。

在安裝 DIMM 時,可套用下列的規則:

- 循序填入每一個系統記憶體接頭,從 DIMM 接頭 1 開始。
- 使用 2.5 V, 184-pin, 266MHz 倍整數資料傳輸率同步動態隨機存取記憶體 (DDR SDRAM)。
- 使用任何組合的 128 MB、256 MB、512 MB 或 1.0 GB (如果可用的話) DIMM。
- DIMM 的高度為 38.1 公釐(1.5 英吋)。

註: 只能使用 DDR SDRAM DIMM。

如要安裝 DIMM:

1. 取下機殼。請參閱第8頁的『取下機殼』。

- 2. 您可能必須移除配接卡才能使用 DIMM 插槽。請參閱『安裝配接卡』。
- 3. 若要設置 DIMM 接頭,請參閱第10頁的『識別主機板上的零件』。
- 4. 開啓固定夾。

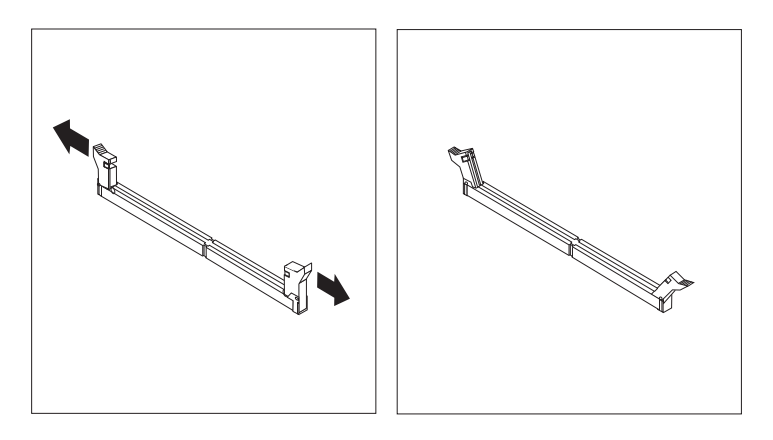

5. 請確定 DIMM 中的缺口對齊接頭上的標籤。將 DIMM 推入或直接插入接頭,直到 固定夾合上為止。

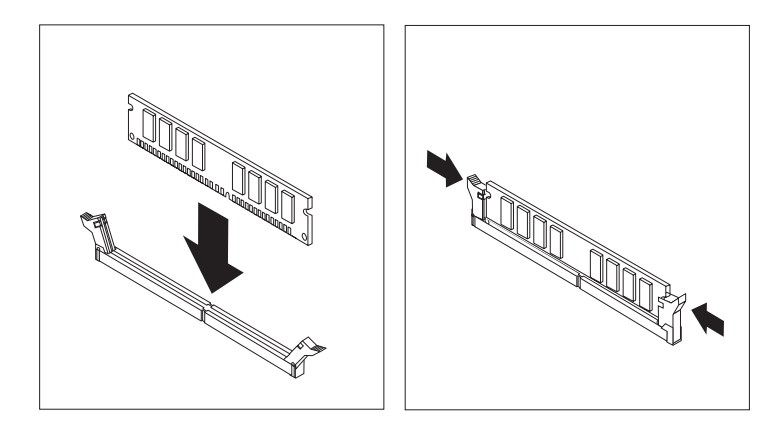

#### — 下一步應執行的動作: —

- 重新安裝先前移除的任何配接卡。
- 如要使用另一項選用設備,請跳至適當的一節。
- 如要完成安裝作業,請跳至第19頁的『重新安裝機殼並且連接接線』。

#### 安裝配接卡

本節提供安裝和移除配接卡的資訊和指示。您的電腦有三個擴充槽用於 PCI 配接卡。您可以安裝長達 228 公釐(9 英吋)的配接卡。

如要安裝配接卡:

1. 取下機殼。請參閱第8頁的『取下機殼』。

2. 移除適當的擴充槽之配接卡插槽外蓋。

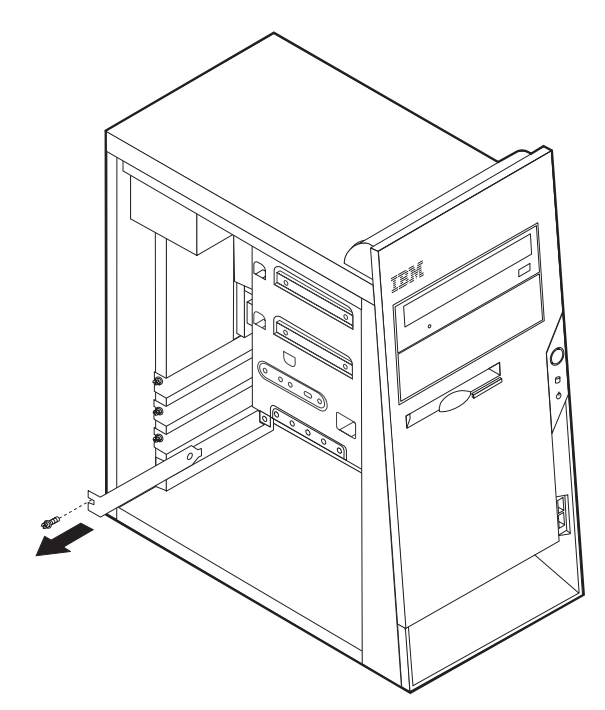

- 3. 從靜電保護袋取下配接卡。
- 4. 將配接卡安裝到主機板上的適當插槽。
- 5. 用螺絲釘固定好配接卡,如圖所示。

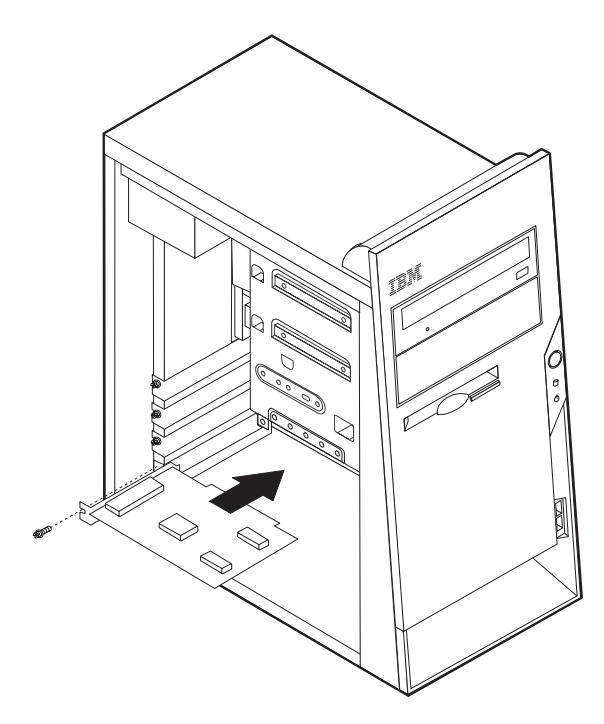

#### - 下一步應執行的動作 -

- 如要使用另一項選用設備,請跳至適當的一節。
- 如要完成安裝作業,請跳至第19頁的『重新安裝機殼並且連接接線』。

#### 安裝内接式磁碟機

本節提供安裝和移除內接式磁碟機的資訊和指示。

內接式磁碟機是您的電腦用來讀取和儲存資料的裝置。您可以將磁碟機新增到您的電 腦,以增加儲存容量,並且讓您的電腦讀取其他類型的媒體。可供您電腦使用的一些 不同的磁碟機如下:

- 硬碟機
- CD 光碟機或者 DVD 光碟機
- 抽取式媒體磁碟機

內接式磁碟機安裝在機槽中。在本書中,機槽被稱為機槽 1、機槽 2,以此類推。

安裝內接式磁碟機時,必須注意您在每一個機槽中可以安裝的磁碟機類型和大小,此 外,也要注意正確地連接內接式磁碟機接線到已安裝的磁碟機。

#### 磁碟機規格

您的電腦隨附下列 IBM 安裝的磁碟機:

- 在機槽 1 中的 CD 光碟機或 DVD 光碟機
- 在機槽 3 的 3.5 时磁碟機
- 在機槽 4 的 3.5 时硬碟

有靜電保護及機槽面板,而未安裝磁碟的任何機槽。

下圖顯示磁碟機機槽的位置。

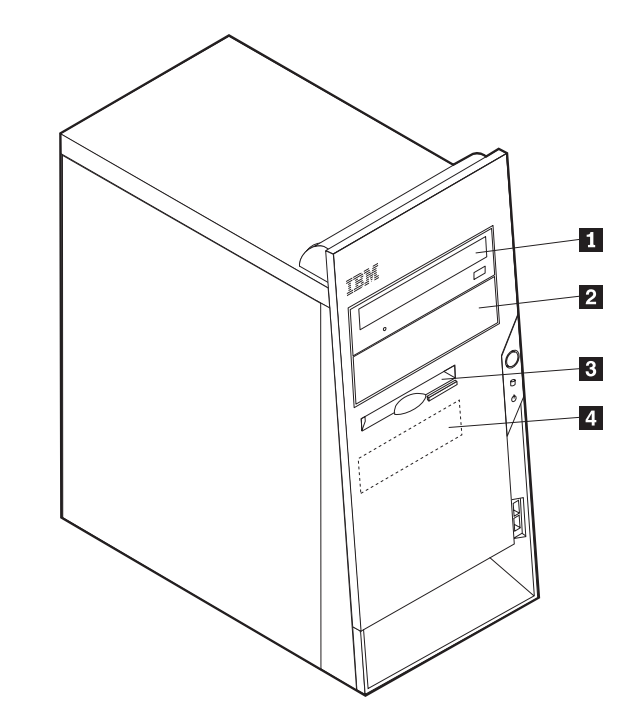

下表說明您可以在每一個機槽中安裝的部份磁碟機及其高度要求。

| 1 機槽 1 - 最大高度:43.0 公釐(1.7 英吋)                                    | CD 光碟機或 DVD 光碟機(在部份機型已預                                             |
|------------------------------------------------------------------|---------------------------------------------------------------------|
| 2 機槽 2 - 最大高度: 43.0 公釐(1.7 英吋)                                   | 先安裝) 5.25 时硬碟機<br>5.25 时硬碟機 3.5 时硬碟機 (需要裝載的固定<br>裝置) CD 光碟機 DVD 光碟機 |
| 3 機槽 3 - 最大高度: 25.8 公釐(1.0 英时)<br>4 機槽 4 - 最大高度: 25.8 公釐(1.0 英时) | <ul> <li>3.5 时軟碟機(預先安裝)</li> <li>3.5 时硬碟機</li> </ul>                |

#### 註:

- 1. 不能安裝高於 43.0 公釐 (1.7 英时)的磁碟機。
- 2. 在可存取的機槽(機槽 1 或 2)中安裝抽取式媒體(磁帶或 CD)裝置。

#### 安裝磁碟機

若要安裝內接式磁碟機,遵循請下列步驟:

- 1. 取下機殼。請參閱第8頁的『取下機殼』。
- 2. 如果您的電腦有 CD 光碟機或 DVD 光碟機,您可能需要從光碟機移除訊號和電源 線。
- 移除磁碟機機槽的面板,方法是將一字螺絲起子面板的側邊,然後輕輕地將它撬開。

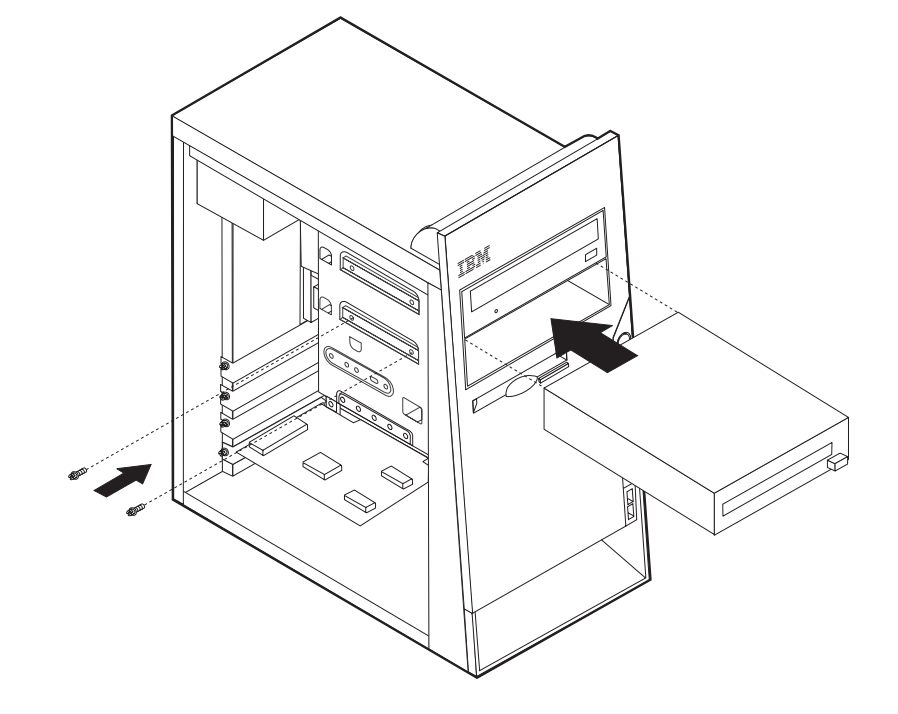

6. 將磁碟機安裝至機槽中。對齊螺絲釘小孔,安裝兩個螺絲以固定磁碟機。

請參考隨您光碟機的文件,以取得主要/次要跳接器的資訊。

- 如果這是一部附加的硬碟機,請將其設成次要裝置。
- 如果這是附加的 CD 光碟機或 DVD 光碟機,請將其設成次要裝置。
- 如果這是第一部 CD 光碟機或 DVD 光碟機,請將其設成主要裝置。
- 5. 請確定您要安裝的磁碟機已正確地設定為主要或次要裝置。

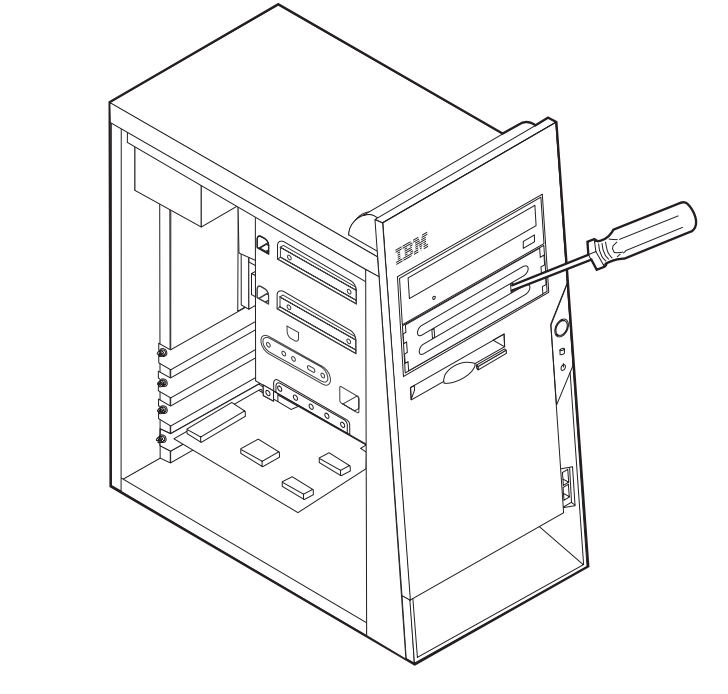

4. 移除磁碟機機槽的金屬保護片;方法是將一字螺絲起子,插入其中的凹槽,然後將 它輕輕地撬開。

7. 每一個整合型磁碟機電路 (IDE) 磁碟機會需要兩種接線:連接至電源供應器的四線 電源線,以及連接至主機板的訊號接線。至於 CD 光碟機,您可能也會具有一條音 效接線。

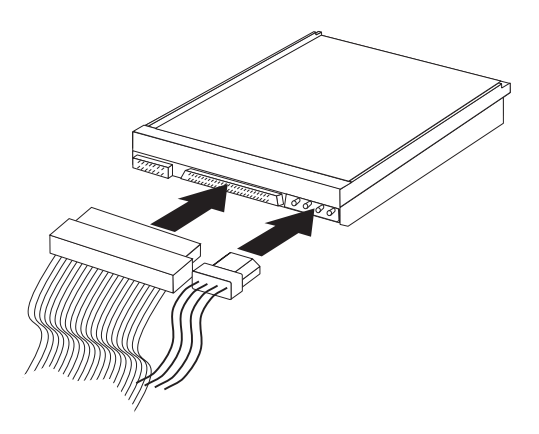

連接 IDE 磁碟機的步驟視要連接的磁碟機類型而有所不同。您可以在連接磁碟機時使用 以下任一程序。

#### 連接第一部 IDE CD 光碟機或 DVD 光碟機

- 1. 找出電腦或新的磁碟機隨附的三接頭訊號接線。
- 2. 找出主機板上的次要 IDE 接頭。請參閱第10頁的『識別主機板上的零件』。
- 將訊號接線的一端連接至磁碟機,然後將另一端連接至主機板的次要 IDE 接頭。若 要減少電子雜訊,請只使用接線一端的接頭。
- 4. 您的電腦有可用於其他磁碟機的額外電源接頭。請將電源接頭連接至磁碟機。
- 5. 如果您有 CD-ROM 音效接線,請將該接線連接至光碟機和主機板。請參閱第10頁的 『識別主機板上的零件』。

#### 連接其他的 IDE CD 光碟機或 DVD 光碟機

- 1. 找出主機板上的次要 IDE 接頭和三接頭訊號接線。請參閱第10頁的『識別主機板上 的零件』。
- 2. 請將訊號接線上的額外接頭連接至新的 CD 光碟機或 DVD 光碟機。
- 3. 您的電腦有可用於其他磁碟機的額外電源接頭。請將電源接頭連接至磁碟機。

#### 連接其他的 IDE 硬碟機

- 1. 找出主機板上的主要 IDE 接頭。三接頭接線的一端連接至硬碟機,其他連接至主機 板。請參閱第10頁的『識別主機板上的零件』。
- 2. 請將訊號接線上的額外接頭連接至新的硬碟機。
- 3. 您的電腦有可用於其他磁碟機的額外電源接頭。請將電源接頭連接至磁碟機。

#### - 下一步應執行的動作

- 如要使用另一項選用設備,請跳至適當的一節。
- 如要完成安裝作業,請跳至第19頁的『重新安裝機殼並且連接接線』。

#### 實體安全性

為防止硬體遭竊,您可以安裝環型夾接線以及一個整合式接線鎖。您也可以安裝一個 掛鎖來固定機殼。確定安全接線不會干擾其他電腦接線。(請參閱 Access IBM 以取得 更多安全資訊。)請參照下圖識別來這些安全特性。

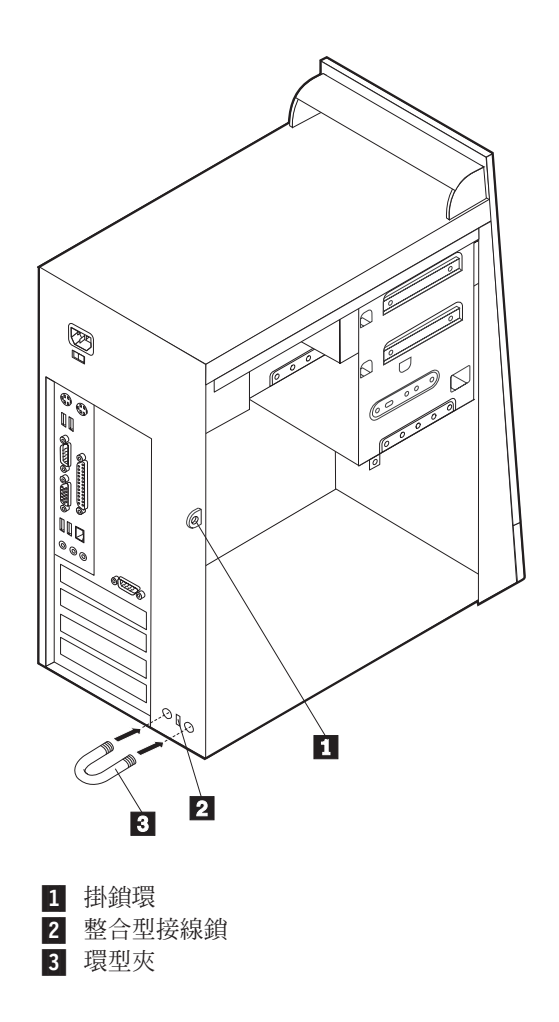

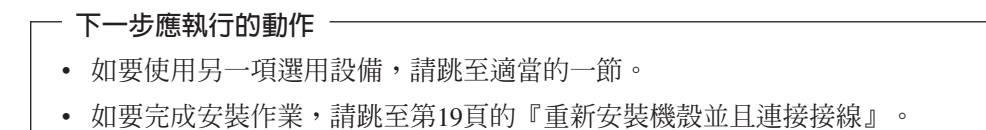

#### 更換電池

您的電腦中有特殊類型的記憶體;該種記憶體可以保存日期、時間,和並列埠指定 (配置)等內建功能的設定。在電腦處於關閉狀態時,電池可以保持此資訊。

在有效期間中的電池通常不需要充電或維護;但是電池並無法維持永久。如果電池失效,則日期、時間和配置資訊(包括密碼)都會遺失。在您啓動電腦時,就會出現錯 誤訊息。

請參照第vii頁的『鋰電池注意事項』以便取得關於更換和處置電池的資訊。

若要更換電池:

- 1. 請關閉電腦和所有連接的裝置。
- 2. 取下電源線並且除去機殼。請參閱第8頁的『取下機殼』。
- 3. 找出電池。請參閱第10頁的『識別主機板上的零件』。
- 請在需要時移除任何阻礙您更換電池的配接卡。請參閱第12頁的『安裝配接卡』 以取得其他資訊。
- 5. 移除舊電池。

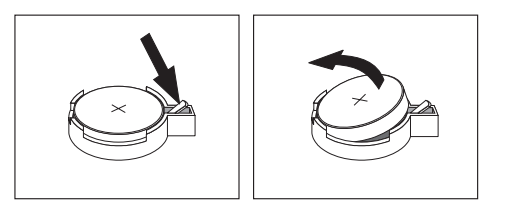

6. 安裝新電池。

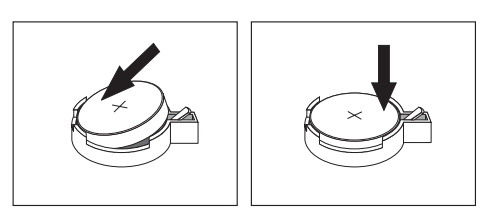

- 請重新裝上先前為更換電池而移除的任何配接卡。請參閱第12頁的『安裝配接 卡』以取得重新安裝配接卡的指示。
- 8. 重新裝上機殼並且插上電源線。請參閱『重新安裝機殼並且連接接線』。
  - **註**: 在更換電池後第一次啓動電腦時,仍可能會顯示錯誤訊息。這是更換電池後 的正常狀況。
- 9. 請開啓電腦和所有連接的裝置。
- 10. 使用 IBM Setup Utility 程式來設定日期、時間和任何密碼。

#### 重新安裝機殼並且連接接線

在使用選用設備後,您需要安裝先前移除的所有零件、重新裝上機殼,並且重新接上 包括電話線和電源線在內的所有接線。此外,根據您安裝的選用設備,您可能需要確 認 IBM Setup Utility 程式中的更新資訊。

若要重新裝上機殼並且將接線連接至電腦:

- 請確定所有的元件均已正確地重新組合完畢、未在電腦中遺留任何工具,而且螺絲 均已鎖緊。
- 2. 清除任何可能阻礙重新安裝機殼的任何接線。

 將機殼置於機架上,並且讓機殼頂端和底端的導軌與機架嚙合,然後將機殼推至關 閉位置。插入可固定機殼的螺絲。

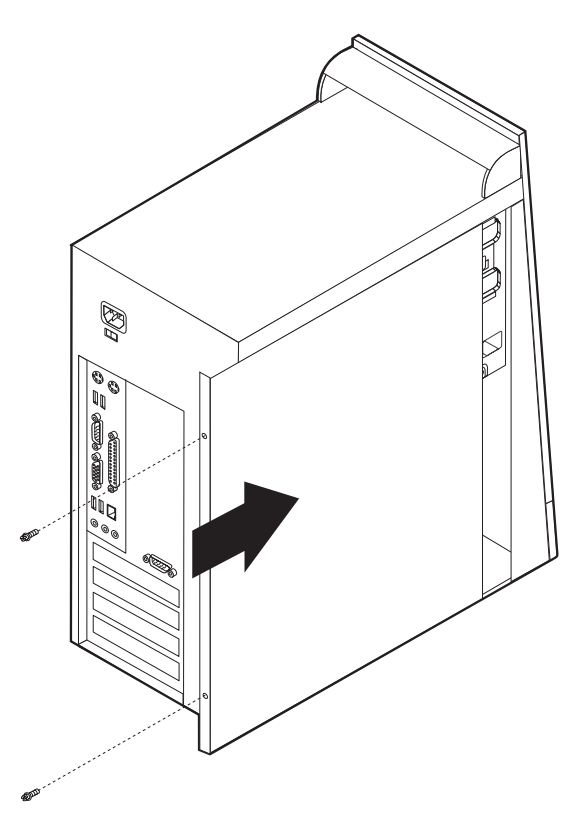

- 將外接式接線和電源線重新連接至電腦。請參閱第6頁的『安裝外接式選用設備』。
- 5. 如需更新配置,請參閱第23頁的『第2章 使用 IBM Setup Utility 程式』。

- 重要事項:

一開始插上電源線時,電腦可能會開啓幾秒鐘後再關閉,這是讓電腦起始設定的正常順序。

#### 消除遺失或忘記的密碼(清除 CMOS)

本節適用於遺失或忘記的密碼,如需關於遺失或忘記密碼的其他相關資訊,請造訪 Access IBM。

若要消除忘記的密碼:

- 1. 請關閉電腦和所有連接的裝置。
- 2. 取下電源線。
- 3. 取下機殼。請參閱第8頁的『取下機殼』。
- 4. 找出在系統機板上的 Clear CMOS/Recovery 跳接器。請參閱第10頁的『識別主機板 上的零件』。
- 5. 若有必要,請參閱第12頁的『安裝配接卡』來移除任何阻礙您存取 Clear CMOS/Recovery 跳接器的配接卡。

- 6. 將跳接器從標準位置(接腳 1 和 2)移至維護或配置位置(接腳 2 和 3)。
- 重新裝上機殼並且連接電源線。請參閱第19頁的『重新安裝機殼並且連接接線』。
- 重新啓動電腦,讓它保持開啓大約 10 秒,然後按住電源開關大約 5 秒,將電腦關閉。
- 9. 重複第 20 頁的步驟 2 至 4。
- 10. 將跳接器移回標準位置(接腳 1 和 2)。
- 重新裝上機殼並且連接電源線。請參閱第19頁的『重新安裝機殼並且連接接線』。

### 第2章 使用 IBM Setup Utility 程式

IBM Setup Utility 程式儲存在您電腦上的電子抹除式唯讀記憶體 (EEPROM) 中。 IBM Setup Utility 程式可用來檢視及變更電腦的配置設定,不論您使用哪種作業系統。不過, 作業系統設定會置換 IBM Setup Utility 程式中的任何類似設定。

#### 格動 IBM Setup Utility 程式

若要啓動 IBM Setup Utility 程式,請執行下列步驟:

- 1. 如果在開始這個程序時,您的電腦已經開啓,請關閉作業系統和電腦。
- 2. 開啓您的電腦,並且在標誌畫面上尋找下列提示:

(To interrupt normal startup, press Enter)

看到提示時,請按下 Enter 鍵。

- 3. 按下 F1 以啓動 IBM Setup Utility。
  - 註:如果已設定使用者密碼,就必須鍵入密碼才能繼續。如果已設定管理者密碼, 在您鍵入您的管理者密碼之前,您無法使用 IBM Setup Utility 程式對配置進行 任何變更。請參閱『使用密碼』以取得其他資訊。

當 POST 偵測到硬體已被移除,或是新的硬體已安裝到您的電腦時, IBM Setup Utility 可能會自動啓動。

#### 設定檢視和變更

IBM Setup Utility 程式功能表列示可識別系統配置主題的項目。

使用 IBM Setup Utility 程式功能表時,您必須使用鍵盤。用來執行各種作業的按鍵顯示於每個螢幕的底端。

#### 從 IBM Setup Utility 程式結束

完成檢視或變更設定時,請按下 Esc 以返回 IBM Setup Utility 程式功能表(您可能必 須按 Esc 數次)。如果您想要儲存新的設定,請在結束以前選取 Save Settings,否 則,您的變更將無法被儲存。

#### 使用密碼

您可以使用密碼為您的電腦和資料提供安全性。密碼有兩種:使用者密碼和管理者密 碼。您不必設定其中一個類型的密碼才能使用您的電腦,但是,如果您決定設定其中 一個,請閱讀下列幾節。

#### 使用者密碼

使用者密碼特性會防止未被授權者存取您的電腦。

#### 管理者密碼

設定管理者密碼會防止未被授權者變更配置設定值。如果您負責維護數台電腦的設定,您可能想要設定管理者密碼。

在設定管理者密碼之後,每次您嘗試存取 IBM Setup Utility 程式時,就會出現一個密碼提示。如果您鍵入錯誤的密碼,您會看到一則錯誤訊息。如果您鍵入錯誤的密碼三次,您就必須關閉電腦,然後重新啓動。

如果同時設定使用者和管理者密碼,您可以鍵入其中任一個密碼,不過,若要 變更任何 配置設定值,就必須使用管理者密碼。

#### 設定、變更和刪除密碼

若要設定、變更或刪除密碼,請執行下列步驟:

註: 密碼可以是最多達到七個字元 (A-Z、a-z 和 0-9) 的任何組合。

- 1. 啓動 IBM Setup Utility 程式(請參閱第23頁的『啓動 IBM Setup Utility 程式』)。
- 2. 從 IBM Setup Utility 程式功能表, 選取 Security。
- 3. 選取 Set Passwords。請閱讀顯示於畫面右邊的資訊。

#### 使用 Security Profile by Device

Security Profile by Device 可用來啓用或停用使用者對下列裝置的存取權限:

 IDE controller
 這個特性設定為 Disable 時,所有的裝置連接到 IDE 控制器(例如:

 硬碟機或 CD 光碟機)為停用,而且不會顯示在系統配置中。

 Diskette Drive Access

 Diskette Write Protect

 這個特性設定為 Enable 時,所有的磁片都被視為有寫入保護。

若要設定 Security Profile by Device, 請執行下列步驟:

- 1. 啓動 IBM Setup Utility 程式(請參閱第23頁的『啓動 IBM Setup Utility 程式』)。
- 2. 從 IBM Setup Utility 程式功能表, 選取 Security。
- 3. 選取 Security Profile by Device。
- 4. 選取需要的裝置和設定,然後按 Enter 鍵。
- 5. 返回 IBM Setup Utility 程式功能表,並且選取 Exit,然後選取 Save Settings。

#### 選取啓動裝置

如果您的電腦未從 CD-ROM、磁片或一如預期的硬碟啓動(開機),請使用下列其中一項程序來選取啓動裝置。

#### 選取暫時啓動裝置

使用這個程序從任何開機裝置啓動。

註: 並非所有的 CD、硬碟和磁片都可啓動(可開機的)。

- 1. 關閉您的電腦。
- 2. 開啓您的電腦,並且在標誌畫面上尋找下列提示:

(To interrupt normal startup, press Enter)

看到提示時,請按下 Enter 鍵。

- 3. 顯示 Startup Interrupt 功能表時,請按 F12。
- 4. 從 Startup Device 功能表選取需要的啓動裝置,然後按 Enter 鍵以便開始。

註:從 Startup Device 功能表選取一個啓動裝置,並不會永久地變更啓動順序。

#### 變更啓動裝置順序

若要檢視或者永久變更已配置的啓動裝置順序,請執行下列步驟:

- 1. 啓動 IBM Setup Utility 程式(請參閱第23頁的『啓動 IBM Setup Utility 程式』)。
- 2. 選取 Startup。
- 3. 選取 Startup Sequence。請參閱顯示於畫面右邊的資訊。
- 4. 選取 Primary Startup Sequence 、 Automatic Startup Sequence 和 Error Startup Sequence 的裝置。
- 5. 從 IBM Setup Utility 選取 Exit, 然後選取 Save Settings。

如果您已變更這些設定,而且想要返回預設設定,請在 Exit 功能表上選取 Load Default Settings。

### 附錄A. 更新「系統程式集」

下列資訊包含更新系統程式集 (POST/BIOS) 和如何從 POST/BIOS 更新失敗中回復。

#### 系統程式集

系統程式集是您電腦內建的基本軟體層次。它們包含開機自我測試 (POST),基本輸入/ 輸出系統 (BIOS) 程式碼,以及 IBM Setup Utility 程式。POST 為一每次開啓電腦時 都會執行的測試及和步驟。BIOS 為一軟體層次,將從其他軟體層次來的指示解譯成電 子訊號,以便讓電腦硬體能夠了解。您可以使用 IBM Setup Utility 程式來檢視及變更 電腦的配置及設定。

您的電腦主機板有一個模組稱為電子化可消除及可程式唯讀記憶體(EEPROM,也稱 作快閃記憶體)。您可以用更新 Flash 磁片啓動電腦,或是從作業系統執行特殊的更新 程式來輕易地更新 POST、BIOS 以及 IBM Setup Utility 程式。

IBM 可能會對您的系統程式實行變更或增進功能。當有更新程式釋出時,它們會當作可 下載的檔案,放在全球資訊網(請參閱快速參照)。您可在更新檔案內含的 .txt 檔案 中,取得使用系統程式更新的指示。對於大多數機型而言,您可以下載更新程式以建 立系統程式更新 (Flash) 磁片,或可以從作業系統執行的更新程式。

#### 從磁片更新 (Flash) BIOS

- 1. 插入系統程式更新 (Flash) 磁片至您電腦的軟碟機(A 軟碟機)。系統程式更新可以 在「全球資訊網」http://www.ibm.com/pc/support/取得。
- 2. 開啓電腦的電源。如果已經開啓,您必須關閉然後再開啓一次。更新會開始。

#### 從作業系統更新 (Flash) BIOS

- 註: 由於 IBM 網路會不斷做出變更,網頁內容(包含下列步驟參照的鏈結)都會變更。
- 1. 從瀏覽器,在網址欄位輸入 http://www.pc.ibm.com/support,然後按 Enter 鍵。
- 2. 按一下 NetVista and NetVista Thin Client。
- 3. 按一下 NetVista Personal Computer。
- 4. 按一下 Downloadable files。
- 5. 在 Select your product 下, 選取您的機型然後按一下 Go。
- 6. 在 Downloadable file by category, 按一下 BIOS。
- 7. 在 Downloadable files BIOS by date 下,按一下您的機型。
- 8. 向下捲動,並且找出包含在特定作業系統中更新 Flash BIOS 說明的 .txt 檔。按一下此 .txt 檔案。
- 列印這些指示。因為這些指示並不會在下載後出現,所以列印它們是非常重要的。
- 10. 從瀏覽器,按一下 Back 來回到檔案列示清單。仔細遵循列印的指示來下載、解壓 縮以及安裝更新檔。

#### 從 POST/BIOS 更新失敗中回復

如果 POST/BIOS 進行更新(更新 Flash)時,電腦電源發生中斷,可能會造成電腦無 法重新啓動。如果發生這個情況,請執行下列方法回復:

- 1. 關閉電腦及任何連接的裝置,例如,印表機、顯示器及外接式裝置。
- 2. 從插座拔除所有電源線,並移除機殼。請參閱第8頁的『取下機殼』。
- 3. 找出在系統機板上的 Clear CMOS/Recovery 跳接器。請參閱第10頁的『識別主機板 上的零件』。
- 4. 請在需要時請參照安裝配接卡的方式來移除任何阻礙您存取 Clear CMOS/Recovery 跳接器的配接卡。
- 5. 將跳接器從正常位置(接腳 1 和 2)移至接腳 2 和 3。
- 6. 取下機殼。請參閱第19頁的『重新安裝機殼並且連接接線』。
- 7. 重新連接電腦跟顯示器的電源線至插座。
- 8. 插入 POST/BIOS 更新 (Flash) 磁片至 A 軟碟機,並且開啓電腦跟顯示器。
- 當更新作業完成時,影像會消失並且嗶聲會停止。從軟碟機取出磁片然後關閉電 腦和顯示器。
- 10. 拔除插座上的所有電源線。
- 11. 取下機殼。請參閱第19頁的『重新安裝機殼並且連接接線』。
- 12. 移除阻礙您存取 BIOS Configuration 跳接器的配接卡。
- 13. 將 Clear CMOS/Recovery 跳接器改為它的原始位置。
- 14. 重新安裝先前移除的任何配接卡。
- 15. 將機殼蓋回原處並重新連接已拔除的接線。
- 16. 開啓電腦來重新啓動作業系統。

### 附錄B. 手動數據機指令

下列章節列示手動程式化數據機的指令。

指令在「指令模式」中時爲數據機所接受。您的數據機自動在「指令模式」中,直到 您撥號並且建立連接爲止。可能會從執行通訊軟體的 PC 或任何其他的終端機裝置將指 令送到您的數據機。

傳送到數據機的所有指令必須以 AT 開始,以 ENTER 結束。可以用大寫或小寫鍵入 所有的指令,但是不能混合大寫和小寫。若要使指令行更具可讀性,在指令之間必須 插入空格。如果從需要一個參數的指令省略一個參數,這就像指 0 的一個參數。

範例:

#### ATH [ENTER]

### 基本 AT 指令

在下列清單中,所有的預設設定都以粗體字印出。

| 指令   |    | 功能                                       |
|------|----|------------------------------------------|
|      |    | 「大動産物准」」「「「「」                            |
| A    |    | 于動應合進入呼叫。                                |
| A/   |    | 重複所執行的最後一個指令。請勿在 A/ 之前放置 AT 或在之後按 ENTER。 |
| D_   |    | 0-9丶A-D丶# 和 *                            |
|      | L  | 最後一個數字重撥                                 |
|      | Р  | 撥盤式撥號                                    |
|      |    | 註:在澳大利亞、紐西蘭、挪威和南非不支援撥盤式撥號。               |
|      | т  | 按鍵式撥號                                    |
|      | W  | 等待第二聲撥號音                                 |
|      | ,  | 暫停                                       |
|      | @  | 等待五秒靜音                                   |
|      | !  | 閃爍                                       |
|      | ;  | 撥號後返回「指令模式」                              |
| DS=n |    | 撥出在數據機非揮發性記憶體中儲存的四個電話號碼 (n=0-3) 之一。      |
| E_   | E0 | 指令未被呼應                                   |
|      | E1 | 指令被呼應                                    |
| +++  |    | 跳出字元 - 從「資料模式」切換至「指令模式」(T.I.E.S. 指令)     |
| H_   | H0 | 強制數據機掛上話筒(掛斷)                            |
|      | H1 | 強制數據機拿下話筒(使忙線)                           |
|      |    | 註:義大利不支援 H1 指令                           |
| I_   | 10 | 顯示產品識別碼                                  |
|      | I1 | 工廠 ROM 總和檢查測試                            |
|      | I2 | 內接式記憶體測試                                 |

| 指令         |    | 功能                             |
|------------|----|--------------------------------|
|            | 13 | 韌體 ID                          |
|            | I4 | 保留 ID                          |
| L_         | L0 | 低喇叭音量                          |
|            | L1 | 低喇叭音量                          |
|            | L2 | 中喇叭音量                          |
|            | L3 | 高喇叭音量                          |
| M_         | M0 | 關閉內建喇叭                         |
|            | M1 | 開啓内建喇叭直到偵測到載波                  |
|            | M2 | 固定開啓內建喇叭                       |
|            | M3 | 開啓內為喇叭直到偵測到載波,並於撥號時關閉          |
| N_         |    | 僅供相容性使用,未提供效果                  |
| O_         | O0 | 返回「資料模式」                       |
|            | 01 | 返回「資料模式」並且起始一個等化器調節速度          |
| Р          |    | 將撥盤式撥號設定為預設値                   |
| Q_         | Q0 | 數據機傳送回應                        |
|            | Q1 | 數據機未傳送回應                       |
| Sr?        |    | 讀取和顯示暫存器中的值。                   |
| Sr=n       |    | 將 r 暫存器中的值設定為 n (n = 0-255)。   |
| т          |    | 將按鍵式撥號設定為預設値                   |
| V_         | V0 | 數字回應                           |
|            | V1 | Word 回應                        |
| <b>W</b> _ | W0 | 僅報告 DTE 速度                     |
|            | W1 | 報告線路速度、錯誤改正通訊協定和 DTE 速度。       |
|            | W2 | 僅報告 DCE 速度                     |
| X_         | X0 | Hayes Smartmodem 300 相容的回應/盲撥。 |
|            | X1 | 和 X0 相同加上所有的 CONNECT 回應/盲撥     |
|            | X2 | 和 X1 相同加上撥號音偵測                 |
|            | X3 | 和 X1 相同加上忙線偵測/盲撥               |
|            | X4 | 所有的回應、撥號音和忙線信號偵測               |
| Z          | Z0 | 重設和擷取作用中的設定檔 0                 |
|            | Z1 | 重設和擷取作用中的設定檔 1                 |

# 擴充 AT 指令

| 指令  |     | 功能                      |  |  |
|-----|-----|-------------------------|--|--|
| &C_ | &C0 | 強制載波偵測訊號高(開啓)           |  |  |
|     | &C1 | 遠端載波存在時開啓 CD            |  |  |
| &D_ | &D0 | 數據機忽略 DTR 訊號            |  |  |
|     | &D1 |                         |  |  |
|     | &D2 | 數據機掛斷,在 DTR 輪換後返回「指令模式」 |  |  |

| 指令                                                                                                    |                                                                                                    | 功能                                                                                                    |  |  |
|----------------------------------------------------------------------------------------------------|----------------------------------------------------------------------------------------------------|----------------------------------------------------------------------------------------------------|--|--|
|                                                                                                    | &D3                                                                                                    | 在 DTR 輪換後重設數據機                                                                                                    |  |  |
| &F_                                                                                                    | &F                                                                                                    | 重設工廠預設配置                                                                                                    |  |  |
| &G_                                                                                                    | &G0                                                                                                    | 停用防護聲                                                                                                    |  |  |
|                                                                                                    | &G1                                                                                                    | 停用防護聲                                                                                                    |  |  |
|                                                                                                    | &G2                                                                                                    | 1800 赫茲防護聲音調                                                                                                    |  |  |
| &K_                                                                                                    | &K0                                                                                                    | 停用串流控制                                                                                                    |  |  |
|                                                                                                    | &K3                                                                                                    | 啓用 RTS/CTS 硬體串流控制                                                                                                    |  |  |
|                                                                                                    | &K4                                                                                                    | 啓用 XON/XOFF 軟體串流控制                                                                                                    |  |  |
|                                                                                                    | &K5                                                                                                    | 啓用透通 XON/XOFF 串流控制                                                                                                    |  |  |
|                                                                                                    | &K6                                                                                                    | 啓用透通 RTS/CTS 和 XON/XOFF 串流控制                                                                                                    |  |  |
| &M_                                                                                                    | &M0                                                                                                    | 非同步作業                                                                                                    |  |  |
| &P_                                                                                                    | &P0                                                                                                    | 拿下話筒/掛上話筒比率 - 美國設定                                                                                                    |  |  |
|                                                                                                    | &P1                                                                                                    | 拿下話筒/掛上話筒比率(英國和香港)                                                                                                    |  |  |
|                                                                                                    | &P2                                                                                                    | 和 &PO 設定相同,但為每分鐘 20 脈衝                                                                                                    |  |  |
|                                                                                                    | &P3                                                                                                    | 和 &P1 設定相同,但為每分鐘 20 脈衝                                                                                                    |  |  |
| &R_                                                                                                    | &R0                                                                                                    | 保留                                                                                                    |  |  |
|                                                                                                    | &R1                                                                                                    | CTS 操作每一串流控制要求                                                                                                    |  |  |
|                                                                                                    |                                                                                                    |                                                                                                    |  |  |
| &S_                                                                                                    | &S0                                                                                                    | 強制 DSR 信號高(開啓)                                                                                                    |  |  |
| &S_                                                                                                    | <b>&amp;S0</b><br>&S1                                                                                                    | <ul><li>強制 DSR 信號高(開啓)</li><li>DSR 在指令模式中關閉,在線上模式中開啓</li></ul>                                                                                                    |  |  |
| &S_<br>&T_                                                                                                    | <b>&amp;S0</b><br>&S1<br>&T0                                                                                                    | <ul><li>強制 DSR 信號高(開啓)</li><li>DSR 在指令模式中關閉,在線上模式中開啓</li><li>結束在進行中的測試</li></ul>                                                                                                    |  |  |
| &S                                                                                                    | <b>&amp;S0</b><br>&S1<br>&T0<br>&T1                                                                                                    | <ul> <li>強制 DSR 信號高(開啓)</li> <li>DSR 在指令模式中關閉,在線上模式中開啓</li> <li>結束在進行中的測試</li> <li>執行「區域類比迴圈測試」</li> </ul>                                                                                                    |  |  |
| &S                                                                                                    | <b>&amp;S0</b><br>&S1<br>&T0<br>&T1<br>&T3                                                                                                    | 強制 DSR 信號高(開啓)         DSR 在指令模式中關閉,在線上模式中開啓         結束在進行中的測試         執行「區域類比迴圈測試」         執行「區域數位迴圈測試」                                                                                                    |  |  |
| &S_<br>&T_                                                                                                    | <b>&amp;S0</b><br>&S1<br>&T0<br>&T1<br>&T3<br><b>&amp;T4</b>                                                                                                    | <ul> <li>強制 DSR 信號高(開啓)</li> <li>DSR 在指令模式中關閉,在線上模式中開啓</li> <li>結束在進行中的測試</li> <li>執行「區域類比迴圈測試」</li> <li>執行「區域數位迴圈測試」</li> <li>授與遠端數據機所要求的「遠端數位迴圈測試」</li> </ul>                                                                                                    |  |  |
| &S_<br>&T_                                                                                                    | <b>&amp;S0</b><br>&S1<br>&T0<br>&T1<br>&T3<br><b>&amp;T4</b><br>&T5                                                                                                    | <ul> <li>強制 DSR 信號高(開啓)</li> <li>DSR 在指令模式中關閉,在線上模式中開啓</li> <li>結束在進行中的測試</li> <li>執行「區域類比迴圈測試」</li> <li>執行「區域數位迴圈測試」</li> <li>授與遠端數據機所要求的「遠端數位迴圈測試」</li> <li>拒絕「遠端數位迴圈測試」要求</li> </ul>                                                                                                    |  |  |
| &S                                                                                                    | <b>&amp;S0</b><br>&S1<br>&T0<br>&T1<br>&T3<br><b>&amp;T4</b><br>&T5<br>&T6                                                                                                    | 強制 DSR 信號高(開啓)         DSR 在指令模式中關閉,在線上模式中開啓         結束在進行中的測試         執行「區域類比迴圈測試」         執行「區域數位迴圈測試」         授與遠端數據機所要求的「遠端數位迴圈測試」         拒絕「遠端數位迴圈測試」要求         執行「遠端數位迴圈測試」                                                                                                    |  |  |
| &S_<br>&T_                                                                                                    | <b>&amp;S0</b><br>&S1<br>&T0<br>&T1<br>&T3<br><b>&amp;T4</b><br>&T5<br>&T6<br>&T7                                                                                                    | 強制 DSR 信號高(開啓)         DSR 在指令模式中關閉,在線上模式中開啓         結束在進行中的測試         執行「區域類比迴圈測試」         執行「區域數位迴圈測試」         授與遠端數據機所要求的「遠端數位迴圈測試」         拒絕「遠端數位迴圈測試」要求         執行「遠端數位迴圈測試」         執行「遠端數位迴圈測試」                                                                                                    |  |  |
| &S_<br>&T_<br>                                                                                                    | <b>&amp;S0</b><br>&S1<br>&T0<br>&T1<br>&T3<br><b>&amp;T4</b><br>&T5<br>&T6<br>&T6<br>&T7<br>&T8                                                                                           | 強制 DSR 信號高(開啓)         DSR 在指令模式中關閉,在線上模式中開啓         結束在進行中的測試         執行「區域類比迴圈測試」         執行「區域數位迴圈測試」         授與遠端數據機所要求的「遠端數位迴圈測試」         拒絕「遠端數位迴圈測試」要求         執行「遠端數位迴圈測試」和「自我測試」         執行「區域類比迴圈測試」和「自我測試」                                                                                                    |  |  |
| &S                                                                                                    | &S0           &S1           &T0           &T1           &T3           &T4           &T5           &T6           &T7           &T8           &V0                                           | 強制 DSR 信號高(開啓)         DSR 在指令模式中關閉,在線上模式中開啓         結束在進行中的測試         執行「區域類比迴圈測試」         執行「區域數位迴圈測試」         授與遠端數據機所要求的「遠端數位迴圈測試」         拒絕「遠端數位迴圈測試」要求         執行「遠端數位迴圈測試」和「自我測試」         執行「區域類比迴圈測試」和「自我測試」         顯示作用中和儲存的設定檔                                                                                                    |  |  |
| &S                                                                                                    | &S0           &S1           &T0           &T1           &T3           &T4           &T5           &T6           &T7           &T8           &V0           &V1                             | 強制 DSR 信號高(開啓)         DSR 在指令模式中關閉,在線上模式中開啓         結束在進行中的測試         執行「區域類比迴圈測試」         執行「區域數位迴圈測試」         授與遠端數據機所要求的「遠端數位迴圈測試」         拒絕「遠端數位迴圈測試」要求         執行「遠端數位迴圈測試」和「自我測試」         執行「遠端數位迴圈測試」和「自我測試」         執行「遠端數位迴圈測試」和「自我測試」         執行「遠端數位迴圈測試」和「自我測試」         執行「遠端數位迴圈測試」和「自我測試」         執行「遠端數位迴圈測試」和「自我測試」         執行「區域類比迴圈測試」和「自我測試」         顯示作用中和儲存的設定檔         顯示最後的連線統計值 |  |  |
| &S_<br>&T_<br>&<br>&<br>&<br>V<br>&<br>&<br>W_                                                                                   | &S0           &S1           &T0           &T1           &T3           &T4           &T5           &T6           &T7           &T8           &V0           &V1           &W0               | 強制 DSR 信號高(開啓)         DSR 在指令模式中關閉,在線上模式中開啓         結束在進行中的測試         執行「區域類比迴圈測試」         執行「區域數位迴圈測試」         授與遠端數據機所要求的「遠端數位迴圈測試」         拒絕「遠端數位迴圈測試」要求         執行「遠端數位迴圈測試」         執行「遠端數位迴圈測試」和「自我測試」         執行「遠端數位迴圈測試」和「自我測試」         執行「遠端數位迴圈測試」和「自我測試」         執行「區域類比迴圈測試」和「自我測試」         顯示作用中和儲存的設定檔         顯示最後的連線統計值         儲存作用中的設定檔作為 Profile 0                                  |  |  |
| &S_<br>&T_<br>&T_<br>&<br>&<br>&<br>V<br>&<br>V                                                                                  | &S0           &S1           &T0           &T1           &T3           &T4           &T5           &T6           &T7           &T8           &V0           &V1           &W0           &W1 | 強制 DSR 信號高(開啓)         DSR 在指令模式中關閉,在線上模式中開啓         結束在進行中的測試         執行「區域類比迴圈測試」         執行「區域數位迴圈測試」         授與遠端數據機所要求的「遠端數位迴圖測試」         握絕「遠端數位迴圈測試」要求         執行「遠端數位迴圈測試」         執行「遠端數位迴圖測試」和「自我測試」         執行「區域類比迴圈測試」和「自我測試」         執行「區域類比迴圈測試」和「自我測試」         顯示作用中和儲存的設定檔         顯示最後的連線統計値         儲存作用中的設定檔作為 Profile 0         儲存作用中的設定檔作為 Profile 1                                |  |  |
| &S_<br>&T_<br>&T_<br>&<br>&<br>V<br>&<br>V<br>&<br>V<br>&<br>V<br>&<br>V<br>&<br>V<br>&<br>V<br>&<br>V                           | &S0         &S1         &T0         &T1         &T3         &T4         &T5         &T6         &T7         &T8         &V0         &V1         &W0         &W1         %E0               | 強制 DSR 信號高(開啓)         DSR 在指令模式中關閉,在線上模式中開啓         結束在進行中的測試         執行「區域類比迴圈測試」         執行「區域數位迴圈測試」         授與遠端數據機所要求的「遠端數位迴圈測試」         握絕「遠端數位迴圈測試」要求         執行「遠端數位迴圈測試」和「自我測試」         執行「區域類比迴圈測試」和「自我測試」         執行「區域類比迴圈測試」和「自我測試」         顯示作用中和儲存的設定檔         顯示最後的連線統計値         儲存作用中的設定檔作為 Profile 0         儲存作用中的設定檔作為 Profile 1         停用自動調節速度                                    |  |  |
| &S_<br>&T_<br>&T_<br>&<br>&<br>&<br>V<br>&<br>V<br>&<br>W_<br>%<br>E_                                                            | &S0         &S1         &T0         &T1         &T3         &T4         &T5         &T6         &T7         &T8         &V0         &V1         &W0         &W1         %E0         %E1   | 強制 DSR 信號高(開啓)         DSR 在指令模式中關閉,在線上模式中開啓         結束在進行中的測試         執行「區域類比迴圈測試」         執行「區域數位迴圈測試」 <b>授與遠端數據機所要求的「遠端數位迴圈測試」</b> 拒絕「遠端數位迴圈測試」要求         執行「遠端數位迴圈測試」和「自我測試」         執行「遠端數位迴圈測試」和「自我測試」         執行「區域類比迴圈測試」和「自我測試」         顯示作用中和儲存的設定檔         顯示最後的連線統計值         儲存作用中的設定檔作為 Profile 0         儲存作用中的設定檔作為 Profile 1 <b>停用自動調節速度</b>                                              |  |  |
| &S_<br>&T_<br>&T_<br>&<br>&<br>&<br>&<br>&<br>&<br>&<br>&<br>W_<br>&<br>&<br>&<br>&<br>&<br>&<br>&<br>&<br>&<br>&<br>&<br>&<br>& | &S0         &S1         &T0         &T1         &T3         &T4         &T5         &T6         &T7         &T8         &V0         &V1         &W0         &W1         %E0         %E1   | 強制 DSR 信號高(開啓)         DSR 在指令模式中關閉,在線上模式中開啓         結束在進行中的測試         執行「區域類比迴圈測試」         執行「區域數位迴圈測試」 <b>授與遠端數據機所要求的「遠端數位迴圖測試」</b> 握絕「遠端數位迴圈測試」要求         執行「遠端數位迴圈測試」和「自我測試」         執行「區域類比迴圈測試」和「自我測試」         執行「區域類比迴圈測試」和「自我測試」         顯示作用中和儲存的設定檔         顯示最後的連線統計值         儲存作用中的設定檔作為 Profile 0         儲存作用中的設定檔作為 Profile 1 <b>停用自動調節速度</b> 顯示現行「選取調變」設定                                 |  |  |

| 指令            |  | 功能                                                                                                    |  |  |
|---------------|--|----------------------------------------------------------------------------------------------------|--|--|
| +MS=a,b,c,e,f |  | 選取調變,其中: <b>a</b> =0, 1, 2, 3, 9, 10, 11, 12, 56, 64, 69; <b>b</b> =0-1; <b>c</b> =300-56000; <b>d</b> =300- |  |  |
|               |  | 56000; e=0-1; 以及 f=0-1。A, b, c, d, e, f default=12, 1, 300, 56000, 0, 0。 參數                                  |  |  |
|               |  | "a" 指定需要的調變通訊協定,其中:0=V.21, 1=V.22, 2=V.22bis, 3=V.23, 9=V.32,                                                |  |  |
|               |  | 10=V.32bis, 11=V.34, 12=V.90,K56Flex,V.34,56=K 56Flex, V.90,V.34, 64=Bell 103,                               |  |  |
|               |  | 以及 69=Bell 212。參數 "b" 指定自動模式作業,其中:0=自動模式停用,1= 自動模式                                                           |  |  |
|               |  | 啓用(V.8/V.32 Annex A)。參數 "c" 指定連接資料傳輸率最小值 (300- 56000)。參數                                                     |  |  |
|               |  | "d" 指定連接率上限 (300-56000);參數 "e" 指定 codec 類型 (0= Law,而 1=A-Law)。                                               |  |  |
|               |  | 參數 "f" 指定「被劫的位元 (robbed bit) 訊號偵測(0=偵測停用 1=偵測啓用)                                                             |  |  |

### MNP/V.42/V.42bis/V.44 指令

| 指令               |     | 功能                            |  |  |
|------------------|-----|-------------------------------|--|--|
| % <b>C</b> _ %C0 |     | 停用 MNP Class 5 和 V.42bis 資料壓縮 |  |  |
| %C1              |     | 僅啓用 MNP Class 5 資料壓縮          |  |  |
| %C2              |     | 僅啓用 V.42bis 資料壓縮              |  |  |
|                  | %C3 | 啓用 MNP Class 5 和 V.42bis 資料壓縮 |  |  |
| &Q_              | &Q0 | 僅直接資料鏈結(和\N1相同)               |  |  |
|                  | &Q5 | V.42 資料鏈結和折返選項                |  |  |
|                  | &Q6 | 僅一般資料鏈結(和\N0相同)               |  |  |
| +DS44=0, 0       |     | 停用 V.44                       |  |  |
| +DS44=3, 0       |     | 啓用 V.44                       |  |  |
| +DS44?           |     | 現行値                           |  |  |
| +DS44=?          |     | 支援値清單                         |  |  |

# 傳真類型 1 指令

| +FAE=n    | 資料/傳眞自動回覆      |
|-----------|----------------|
| +FCLASS=n | 服務類別           |
| +FRH=n    | 接收含 HDLC 訊框的資料 |
| +FRM=n    | 接收資料           |
| +FRS=n    | 接收靜音           |
| +FTH=n    | 傳輸含 HDLC 訊框的資料 |
| +FTM=n    | 傳輸資料           |
| +FTS=n    | 停止傳輸和等待        |

## 傳真類型 2 指令

| +FCLASS=n | 服務類別。        |
|-----------|--------------|
| +FAA=n    | 適應性應答。       |
| +FAXERR   | 傳眞錯誤値。       |
| +FBOR     | 階段 C 資料位元次序。 |

| +FBUF?   | 緩衝區大小(唯讀)。      |
|----------|-----------------|
| +FCFR    | 指示接收的確認。        |
| +FCLASS= | 服務類別。           |
| +FCON    | 傳真連接回應。         |
| +FCIG    | 設定輪詢站識別。        |
| +FCIG:   | 報告輪詢站識別。        |
| +FCR     | 接收的功能。          |
| +FCR=    | 接收的功能。          |
| +FCSI:   | 報告呼叫工作站 ID。     |
| +FDCC=   | DCE 功能參數。       |
| +FDCS:   | 報告現行階段作業。       |
| +FDCS=   | 現行階段作業結果。       |
| +FDIS:   | 報告遠端功能。         |
| +FDIS=   | 現行階段作業參數。       |
| +FDR     | 開始或繼續階段 C 接收資料。 |
| +FDT=    | 資料傳輸。           |
| +FDTC:   | 報告輪詢站功能。        |
| +FET:    | Post 頁訊息回應。     |
| +FET=N   | 傳輸頁標點。          |
| +FHNG    | 狀態呼叫終止。         |
| +FK      | 階段作業終止。         |
| +FLID=   | 區域 ID 字串。       |
| +FLPL    | 用於輪詢的文件。        |
| +FMDL?   | 識別機型。           |
| +FMFR?   | 識別製造商。          |
| +FPHCTO  | 階段 C 逾時。        |
| +FPOLL   | 顯示輪詢要求。         |
| +FPTS:   | 頁數傳輸狀態。         |
| +FPTS=   | 頁數傳輸狀態。         |
| +FREV?   | 識別修訂。           |
| +FSPT    | 啓用輪詢。           |
| +FTSI:   | 報告傳輸工作站 ID。     |

## 聲音指令

| #BDR  | 選取鮑率               |  |  |
|-------|--------------------|--|--|
| #CID  | 客用「呼叫程式 ID」偵測和報告格式 |  |  |
| #CLS  | 選取資料、傳真或聲音/音效      |  |  |
| #MDL? | 識別機型               |  |  |
| #MFR? | 識別製造商              |  |  |
| #REV? | 識別修訂層次             |  |  |

| #TL   | 音效輸出傳輸層次           |  |  |
|-------|--------------------|--|--|
| #VBQ? | 查詢緩衝區大小            |  |  |
| #VBS  | 取樣位元數(ADPCM 或 PCM) |  |  |
| #VBT  | 嗶聲音調計時器            |  |  |
| #VCI? | 識別壓縮方法             |  |  |
| #VLS  | 聲音線路選取             |  |  |
| #VRA  | 回鈴音遠離計時器           |  |  |
| #VRN  | 回鈴音未至計時器           |  |  |
| #VRX  | 聲音接收模式             |  |  |
| #VSDB | 靜音刪除調協器            |  |  |
| #VSK  | 緩衝區滑動設定            |  |  |
| #VSP  | 靜音偵測期間             |  |  |
| #VSR  | 取樣率選項              |  |  |
| #VSS  | 靜音刪除調協器            |  |  |
| #VTD  | DTMF 音調報告功能        |  |  |
| #VTM  | 啓用計時標示放置           |  |  |
| #VTS  | 建立音調信號             |  |  |
| #VTX  | 聲音傳輸模式             |  |  |

# 附錄C. 系統位址對映

下列的圖表代表硬碟如何儲存不同類型的資訊。位址範圍和位元組大小是大約值。

#### 系統記憶體對映

主機板 RAM 的第一個 640 KB 從位址十六進位 00000000 開始對映。這個 RAM 的 一個 256 位元區域和一個 1 KB 區域保留給 BIOS 資料。如果 POST 偵測到錯誤, 對映記憶體的方式就會不同。

#### 表 1. 系統記憶體對映

| 位 址 範 圍 (十 進    | 位址範圍(十六進位)          | 大小      | 說明                   |
|-----------------|---------------------|---------|----------------------|
| <u>ш</u> )      |                     |         |                      |
| 0 K – 512 KB    | 00000 – 7FFFF       | 512 KB  | 慣用                   |
| 512 K - 639 KB  | 80000 – 9FBFF       | 127 KB  | 慣用延伸                 |
| 639 K – 640 KB  | 9FC00 – 9FFFF       | 1 KB    | 擴充的 BIOS 資料          |
| 640 K – 767 KB  | A0000 – BFFFF       | 128 KB  | 動態視訊記憶體顯示快取          |
| 768 K – 800 KB  | C0000 – C7FFF       | 32 KB   | 視訊 ROM BIOS (已映射)    |
| 800 K – 896 KB  | C8000 – DFFFF       | 96 KB   | PCI 空間,可供配接卡 ROM 使用  |
| 896 K – 1 MB    | E0000 – FFFFF       | 128 KB  | 系統 ROM BIOS (主記憶體映射) |
| 1 MB – 16 MB    | 1000000 – FFFFFF    | 15 MB   | PCI 空間               |
| 16 MB - 4096 MB | 10000000 – FFDFFFFF | 4080 MB | PCI 空間(正向解碼)         |
|                 | FFFE0000 – FFFFFFFF | 128 KB  | 系統 ROM BIOS          |

### I/O 位址對映

下表列示 I/O 位址對映的資源指定。未顯示的任何位址均保留。

表 2. I/O 位址對映

| 位址範圍(十六進位)  | 大小(位元 | 說明                     |
|-------------|-------|------------------------|
|             | 組)    |                        |
| 0000 – 000F | 16    | DMA 1                  |
| 0010 – 001F | 16    | 一般 I/O 位置,可供 PCI 匯流排使用 |
| 0020 - 0021 | 2     | 岔斷控制器 1                |
| 0022 - 003F | 30    | 一般 I/O 位置,可供 PCI 匯流排使用 |
| 0040 - 0043 | 4     | 計數器/計時器 1              |
| 0044 – 00FF | 28    | 一般 I/O 位置,可供 PCI 匯流排使用 |
| 0060        | 1     | 鍵盤控制器位元組,重設 IRQ        |
| 0061        | 1     | 系統埠 B                  |
| 0064        | 1     | 鍵盤控制器,CMD/ATAT 位元組     |
| 0070,位元 7   | 1 位元  | 啓用 NMI                 |
| 0070,位元 6:0 | 6 位元  | 即時時鐘,位址                |

#### 表 2. I/O 位址對映 (繼續)

| 位址範圍(十六進位)  | 大小(位元<br>組) | 說明                     |
|-------------|-------------|------------------------|
| 0071        | 1           | 即時時鐘,資料                |
| 0072        | 1 位元        | 啓用 NMI                 |
| 0072,位元 6:0 | 6 位元        | RTC 位址                 |
| 0073        | 1           | RTC 資料                 |
| 0080        | 1           | POST 核對點暫存器,僅在 POST 期間 |
| 008F        | 1           | 更新頁暫存器                 |
| 0080 – 008F | 16          | DMA 頁暫存器               |
| 0090 - 0091 | 15          | 一般 I/O 位置,可供 PCI 匯流排使用 |
| 0092        | 1           | PS/2 鍵盤控制器暫存器          |
| 0093 – 009F | 15          | 一般 I/O 位置              |
| 00A0 - 00A1 | 2           | 岔斷控制器 2                |
| 00A2 - 00BF | 30          | APM 控制                 |
| 00C0 - 00DF | 31          | DMA 2                  |
| 00E0 - 00EF | 16          | 一般 I/O 位置,可供 PCI 匯流排使用 |
| 00F0        | 1           | 協同處理器錯誤暫存器             |
| 00F1 – 016F | 127         | 一般 I/O 位置,可供 PCI 匯流排使用 |
| 0170 - 0177 | 8           | 次要 IDE 通道              |
| 01F0 – 01F7 | 8           | 主要 IDE 通道              |
| 0200 - 0207 | 8           | MIDI/摇桿埠               |
| 0220 - 0227 | 8           | 序列埠 3 或 4              |
| 0228 - 0277 | 80          | 一般 I/O 位置,可供 PCI 匯流排使用 |
| 0278 – 027F | 8           | LPT3                   |
| 0280 – 02E7 | 102         | 可用的                    |
| 02E8 – 02EF | 8           | 序列埠 3 或者 4             |
| 02F8 – 02FF | 8           | COM2                   |
| 0338 – 033F | 8           | 序列埠 3 或者 4             |
| 0340 – 036F | 48          | 可用的                    |
| 0370 - 0371 | 2           | IDE 通道 1 指令            |
| 0378 – 037F | 8           | LPT2                   |
| 0380 - 03B3 | 52          | 可用的                    |
| 03B4 – 03B7 | 4           | 視訊                     |
| 03BA        | 1           | 視訊                     |
| 03BC – 03BE | 16          | LPT1                   |
| 03C0 – 03CF | 52          | 視訊                     |
| 03D4 - 03D7 | 16          | 視訊                     |
| 03DA        | 1           | 視訊                     |
| 03D0 - 03DF | 11          | 可用的                    |
| 03E0 – 03E7 | 8           | 可用的                    |
| 03E8 – 03EF | 8           | COM3 或者 COM4           |

#### 表 2. I/O 位址對映 (繼續)

| 位址範圍(十六進位)  | 大小(位元<br>組) | 說明                         |
|-------------|-------------|----------------------------|
| 03F0 – 03F5 | 6           | 磁片通道 1                     |
| 03F6        | 1           | 主要 IDE 通道指令埠               |
| 03F7(寫入)    | 1           | 磁片通道 1 指令                  |
| 03F7,位元 7   | 1 位元        | 磁片磁碟變更通道                   |
| 03F7,位元 6:0 | 7 位元        | 主要 IDE 通道狀態埠               |
| 03F8 – 03FF | 8           | COM1                       |
| 0400 – 047F | 128         | 可用的                        |
| 0480 – 048F | 16          | DMA 通道高頁暫存器                |
| 0490 – 0CF7 | 1912        | 可用的                        |
| 0CF8 – 0CFB | 4           | PCI 配置位址暫存器                |
| 0CFC – 0CFF | 4           | PCI 配置資料暫存器                |
| LPTn + 400h | 8           | ECP 埠,LPTn 基本位址 + 十六進位 400 |
| OCF9        | 1           | Turbo 和重設控制暫存器             |
| 0D00 – FFFF | 62207       | 可用的                        |

### DMA I/O 位址對映

下表列示 DMA 位址對映的資源指定。未顯示的任何位址均保留。

#### 表 3. DMA I/O 位址對映

| 位址(十六進位) | 說明                    | 位元      | 位元組指標 |
|----------|-----------------------|---------|-------|
| 0000     | 通道 0,記憶體位址暫存器         | 00 - 15 | 是     |
| 0001     | 通道 0,轉送計數暫存器          | 00 - 15 | 是     |
| 0002     | 通道 1,記憶體位址暫存器         | 00 - 15 | 是     |
| 0003     | 通道 1,轉送計數暫存器          | 00 - 15 | 是     |
| 0004     | 通道 2,記憶體位址暫存器         | 00 - 15 | 是     |
| 0005     | 通道 2,轉送計數暫存器          | 00 - 15 | 是     |
| 0006     | 通道 3,記憶體位址暫存器         | 00 - 15 | 是     |
| 0007     | 通道 3,轉送計數暫存器          | 00 - 15 | 是     |
| 0008     | 通道 0-3, 讀取狀態/寫入指令暫存器  | 00 - 07 |       |
| 0009     | 通道 0-3,寫入要求暫存器        | 00 - 02 |       |
| 000A     | 通道 0-3,寫入單一遮罩暫存器位元    | 00 - 02 |       |
| 000B     | 通道 0-3,模式暫存器 (寫入)     | 00 - 07 |       |
| 000C     | 通道 0-3,清除位元組指標(寫入)    | N/A     |       |
| 000D     | 通道 0-3,主清除(寫入)/暫時(讀取) | 00 - 07 |       |
| 000E     | 通道 0-3,清除遮罩暫存器 (寫入)   | 00 - 03 |       |
| 000F     | 通道 0-3,寫入所有遮罩暫存器位元    | 00 - 03 |       |
| 0081     | 通道 2,分頁表位址暫存器         | 00 - 07 |       |
| 0082     | 通道 3,分頁表位址暫存器         | 00 - 07 |       |
| 0083     | 通道 1,分頁表位址暫存器         | 00 - 07 |       |

| 表 3. | DMA | I/O | 位址對映 | (繼續) |
|------|-----|-----|------|------|
|------|-----|-----|------|------|

| 位址(十六進位) | 說明                      | 位元      | 位元組指標 |
|----------|-------------------------|---------|-------|
| 0087     | 通道 0,分頁表位址暫存器           | 00 - 07 |       |
| 0089     | 通道 6,分頁表位址暫存器           | 00 - 07 |       |
| 008A     | 通道 7,分頁表位址暫存器           | 00 - 07 |       |
| 008B     | 通道 5,分頁表位址暫存器           | 00 - 07 |       |
| 008F     | 通道 4,分頁表位址/更新暫存器        | 00 - 07 |       |
| 00C0     | 通道 4,記憶體位址暫存器           | 00 - 15 | 是     |
| 00C2     | 通道 4,轉送計數暫存器            | 00 - 15 | 是     |
| 00C4     | 通道 5,記憶體位址暫存器           | 00 - 15 | 是     |
| 00C6     | 通道 5,轉送計數暫存器            | 00 - 15 | 是     |
| 00C8     | 通道 6,記憶體位址暫存器           | 00 - 15 | 是     |
| 00CA     | 通道 6,轉送計數暫存器            | 00 - 15 | 是     |
| 00CC     | 通道 7,記憶體位址暫存器           | 00 - 15 | 是     |
| 00CE     | 通道 7,轉送計數暫存器            | 00 - 15 | 是     |
| 00D0     | 通道 47,讀取狀態/寫入指令暫存器      | 00 - 07 |       |
| 00D2     | 通道 47,寫入要求暫存器           | 00 - 02 |       |
| 00D4     | 通道 47,寫入單一遮罩暫存器位元       | 00 - 02 |       |
| 00D6     | 通道 47,模式暫存器 (寫入)        | 00 - 07 |       |
| 00D8     | 通道 47,清除位元組指標 (寫入)      | N/A     |       |
| 00DA     | 通道 47, 主清除 (寫入)/暫時 (讀取) | 00 - 07 |       |
| 00DC     | 通道 47,清除遮罩暫存器 (寫入)      | 00 - 03 |       |
| 00DE     | 通道 47, 寫入所有遮罩暫存器位元      | 00 - 03 |       |
| 00DF     | 通道 5-7, 8- 或 16 位元模式選取  | 00 - 07 |       |

# 附錄D. 岔斷要求和直接記憶體存取通道工作

下列的表列示 IRQ 和 DMA 通道指定。

表 4. IRQ 通道指定

| IRQ | 系統資源             |
|-----|------------------|
| NMI | 嚴重的系統錯誤          |
| SMI | 針對電源管理的系統管理岔斷    |
| 0   | 計時器              |
| 1   | 鍵盤               |
| 2   | 來自從屬裝置 PIC 的重疊岔斷 |
| 3   | COM2(僅適用於部份機型)   |
| 4   | COM1             |
| 5   | 可供使用者使用          |
| 6   | 軟碟機控制器           |
| 7   | LPT1             |
| 8   | 即時時鐘             |
| 9   | 視訊,ACPI          |
| 10  | 可供使用者使用          |
| 11  | 可供使用者使用          |
| 12  | 滑鼠埠              |
| 13  | 計算輔助處理器          |
| 14  | 主要 IDE (如果出現的話)  |
| 15  | 次要 IDE (如果出現的話)  |

#### 註: COM 1 (IRQ 4)、COM 2 (IRQ 3) 和 LPT 1 (IRQ 7) 的預設設定可以被變更至另 一個 IRQ。

表 5. DMA 通道指定

| DMA 通道 | 資料寬度  | 系統資源              |
|--------|-------|-------------------|
| 0      | 8 位元  | 可使用的              |
| 1      | 8 位元  | 可使用的              |
| 2      | 8 位元  | 軟碟機               |
| 3      | 8 位元  | 並列埠(用於 ECP 或 EPP) |
| 4      |       | 保留(重疊顯示通道)        |
| 5      | 16 位元 | 可使用的              |
| 6      | 16 位元 | 可使用的              |
| 7      | 16 位元 | 可使用的              |

### 附錄E. 注意事項

在所有國家或地區中, IBM 不見得有提供本書中所提的各項產品、服務、或功能。要 知道在您所在地區是否可用到這些產品與服務時,請向當地的 IBM 服務代表查詢。本 書在提及 IBM 的產品、程式或服務時,不表示或暗示只能使用 IBM 的產品、程式或 服務。只要未侵犯 IBM 的智慧財產權,任何功能相當的產品、程式或服務都可以取代 IBM 的產品、程式或服務。不過,其他非 IBM 產品、程式、或服務在運作上的評價與 驗證,其責任屬於使用者。

在這本書或文件中可能包含著 IBM 所擁有之專利或專利申請案。本書使用者並不享有 前述專利之任何授權。您可以用書面方式查詢有關授權之問題,來信請寄:

- IBM Director of Licensing
- IBM Corporation
- North Castle Drive
- Armonk, NY 10504-1785
- U.S.A.

IBM 僅以『現狀』提供本書,而不提供任何明示或默示之保證,其中包括默示保證產品 之可商用性或符合客戶之特殊使用目的,且無侵權行為,且不止於此。有些地區在某 些交易上並不允許明示或默示保證的棄權聲明,因此此項聲明不見得適用於您。

本書中可能會有技術上或排版印刷上的訛誤。因此,IBM 會定期修訂;並將修訂後的內 容納入新版中。同時,IBM 得隨時改進並(或)變動本書中所提及的產品及(或)程 式。

IBM 得以各種適當的方式使用或散布由 貴客戶提供的任何資訊,而無需對您負責。

本書中任何對非 IBM Web 站的敘述僅供參考,以便利 貴客戶之使用。該網站上的資料,並非本 IBM 產品所用資料的一部分,如因使用該網站而造成損害,其責任由 貴客戶自行負責。

#### 電視輸出注意事項

下列注意事項適用於擁有工廠安裝之電視輸出特性的機型。

本產品納入受著作權保護之技術,此技術由 Macrovision 公司和其他權利擁有者所擁有 之特定美國專利權和其他智慧財產權之方法聲明所保護。除非獲得 Macrovision 公司授 權,否則使用這項有著作權保護之技術,須經 Macrovision 公司授權,且僅供住家和其 他有限檢視之用。禁止反推或反組譯。

#### 商標

下列專有名詞是 IBM 公司在美國或(及)其他國家或地區的商標:

- IBM
- NetVista
- Wake on LAN
- PS/2

• OS/2

Intel、NetBurst 和 Pentium 為 Intel 公司在美國及(或)其他國家或地區的商標或註冊 商標。

Microsoft、Windows 和 Windows NT 是 Microsoft 公司在美國及(或)其他國家或地區的註冊商標。

其他公司、產品和服務名稱,可能是其他公司的商標或服務標誌。

# 索引

索引順序以中文字,英文字,及特殊符號之次序排 列。

# 〔一劃〕

乙太網路接頭 8

# 〔五劃〕

主機板 位置 11 記憶體 5,10 接頭 11 識別零件 10

# 〔六劃〕

安全性 環型夾 18 安裝選用設備 內接式磁碟機 15 記憶體 11 配接卡 12 環型夾 18 DIMM 11

# 〔七劃〕

位址對映 系統記憶體 35 輸入/輸出 (I/O) 35 DMA 輸入/輸出 (I/O) 37 岔斷要求 (IRQ) 通道指定 39 序列埠接頭 8 更換電池 18 更新系統系統程式集 27 系統位址對映 35 系統程式集,更新 27

# 〔八劃〕

並列埠接頭 8 依裝置的安全設定檔 24 使用,依裝置的安全設定檔 24 取下機殼 8

# 〔九劃〕

指令 基本 AT 29 傳真類型 1 32 傳真類型 2 32 聲音 33 擴充的 AT 30 MNP/V.42/V.42bis/V.44 32 重新安裝機殼 19 音效輸入接頭 8 音效輸出接頭 8 音效,子系統 2

# 〔十劃〕

記憶體 安裝 11 系統 5, 11 對映 35 雙直列記憶體模組 (DIMM) 11 配接卡 安裝 12 周邊零件連接介面 (PCI) 5 插槽 12

# 〔十一劃〕

密碼 消除遺失或者忘記的密碼 20 設定,變更,刪除 24 從 POST/BIOS 更新失敗中回復 27 接線,連接 19 接頭說明 8 啓動順序 25 設置元件 10 通道指定 DMA 39 IRQ 39 麥克風接頭 8

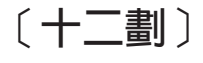

視訊,子系統 2

滑鼠接頭 8 裝置,驅動程式 8

```
電源
進階高級電源管理支援 3
進階組能與電源界面 (ACPI) 支援 3
```

# 〔十四劃〕

- 磁碟機 內接式 2, 5, 14
  - 安裝 15 抽取式媒體 5,14 規格 14 硬碟 5,14 磁片 5 機槽 2,14 CD 5,14 DVD 5,14

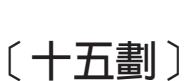

#### 數據機

基本 AT 指令 29 傳眞類型 1 指令 32 傳眞類型 2 指令 32 聲音指令 33 擴充 AT 指令 30 MNP/V.42/V.42bis/V.44 指令 32

# 〔十六劃〕

機設
取下 8
重新安裝 19
輸入/輸出 (I/O)
功能 2
位址對映 35, 37
DMA 位址對映 37
選用設備
內接式 5
可用的 5
外接式 5

# 〔十七劃〕

環境,作業 4 鍵盤接頭 8

# 〔十八劃〕

雜訊層次 4

# D

DMA I/O 位址對映 37 DMA 通道指定 39

44 使用手册

# I

IBM Setup Utility 23

# U

USB 接頭 8

# IBM

Part Number: 62P8805

Printed in Taiwan

(1P) P/N: 62P8805

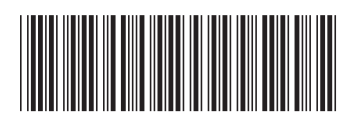